# 1. Számítógépes mérések vezérlőszoftverei

Az elmúlt időszakban nemzetközi viszonylatban is, de Magyarországon különösen nagy mértékben nyert teret a LabView fejlesztő szoftver rendszere a mérés- és automatizálási feladatok megoldásában, ezért a tananyag elsősorban ennek a fejlesztőkörnyezetnek az ismertetését tűzte ki célul. A LabView gyakorlatilag minden olyan ipari vállalat tesztmérnökségén megtalálható, ahol számítógéppel vezérelhető mérőrendszereket alkalmaznak, és a magyar műszaki felsőoktatás méréstechnikai kurzusai is elsősorban erre a szoftverre épülnek.

# **1.1. Bevezetés a LabView szoftver alkalmazásába**

A LabView egy grafikus programfejlesztő, amely elsősorban méréstechnikai és a hozzákapcsolódó jelfeldolgozási feladatok megoldására szolgál, de alkalmas más, pl. szimulációs munkákra is. A grafikus programozás egy látványos, könnyen követhető programozási módot jelent, amelyet könnyen sajátíthatnak el a hagyományos programnyelveket nem ismerő szakemberek is. Mindazonáltal meg kell jegyezni, hogy a programozás alapvető jellemzői (változók deklarálása, ciklusok) teljes mértékben a C programnyelvhez hasonlóan, illetve azzal analóg módon történnek, ezért bármilyen hagyományos programnyelv alapszintű ismerete sokat segít a kezdeti lépésekben. Természetesen az, hogy mi az integer, vagy double (Pascalban real) típusú változó, vagy hogyan használható a for és while ciklus, gyorsan megtanulható apróságok, ezért valóban ajánlható a LabView mindenkinek, aki gyorsan és egyszerűen szeretne saját mérőprogramot készíteni. Ez az ismertető elsősorban azoknak készül, akik legalább alapszinten ismernek valamilyen hagyományos programozási nyelvet, ezért a fentebb említett ismereteket itt nem tárgyaljuk. Azoknak a programozóknak, akik nagy integritású rendszereket kívánnak létrehozni és ismerik a C programnyelvet, javasoljuk a LabWindows CVI (Measurement Studio) alkalmazását a LabView helyett, mert ennek használatával gyorsabban és egyszerűbben juthat eredményre. Meg kell azonban jegyezni, hogy bizonyos területeken a LabView abszolút kiemelkedő és egyedülálló szolgáltatásokat nyújt, ilyen például a 3.fejezetben ismertetett Ethernet alapú távvezérelt mérések.

Mennyi időre van szüksége egy műszaki egyetemi hallgatónak a LabView alapszintű elsajátításához?

A mellékelt példaprogramokon keresztül gyorsan elsajátíthatja az alaplépéseket:

| A rendszer működésének megismerése:                                | max. 3 óra  |
|--------------------------------------------------------------------|-------------|
| A példaprogramokon keresztül a programozás alapszintű megismerése: | kb. 5-6 óra |
| Mérésadatgyűjtés alapszintű megismerése:                           | kb. 5-6 óra |

# 1.2. A LabView működése

Mivel a rendszer virtuális műszerezésre szolgál, így az elkészült forrásprogramok "vi" (virtual instrument) kiterjesztést kapnak. A *vi* programok speciális könyvtárakba - VI Library – rendezhetőek. A VI library a Windows intézőben egy file-ként jelenik meg "llb" kiterjesztéssel, de LabVew környezetben egy VI library természetesen több *vi* programot is tartalmazhat.

Ha LabView-ban programozunk, akkor a legegyszerűbb esetben kétfajta ablakot használunk: a felhasználói kezelőfelület ablakát (Front Panel) és a grafikus program ablakát (Block Diagram).

# A Panel

A felhasználói ablak jelenik meg az elkészült \*.exe program futtatásakor a képernyőn. Ezen az ablakon vannak elhelyezve a programot vezérlő nyomógombok, kapcsolók, (pl. kilépés a programból, mérés indítása, file-ba mentés, visszatöltés, stb.), értékmegadó mezők (pl. mintavételi frekvencia beállítása, csatornák számának megadása, stb.) , különböző kijelzők, grafikonok, vagy legördülő típusú menük, vagyis amit a program használója lát. A program fejlesztése közben a LabView fejlesztő környezetéből történő futtatás során is ezen a képernyőn tesztelhető a program.

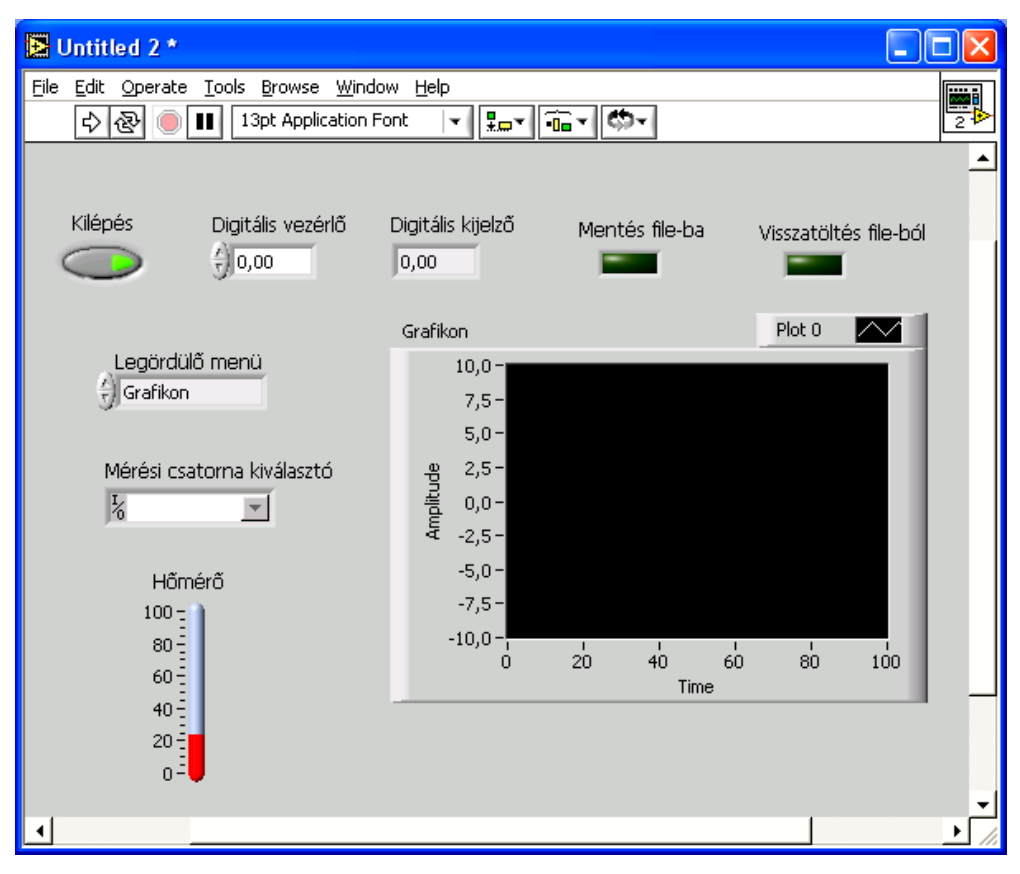

4-1. ábra Felhasználói kezelőfelület

# A Diagram

A Panelen elhelyezett objektumok névvel ellátva automatikusan megjelenek a grafikus program ablakában. Itt tervezzük meg a program futását. Tulajdonképpen olyan ez, mint a szokásos programnyelvekben (Pascal, C) a szöveges formátumú forrásnyelvű program, csak itt nem a szövegesen beírt sorok futnak le sorba egymás után, hanem a grafikus jelekkel meghatározott műveletek, függvények, a köztük lévő vezetékezésnek megfelelően.

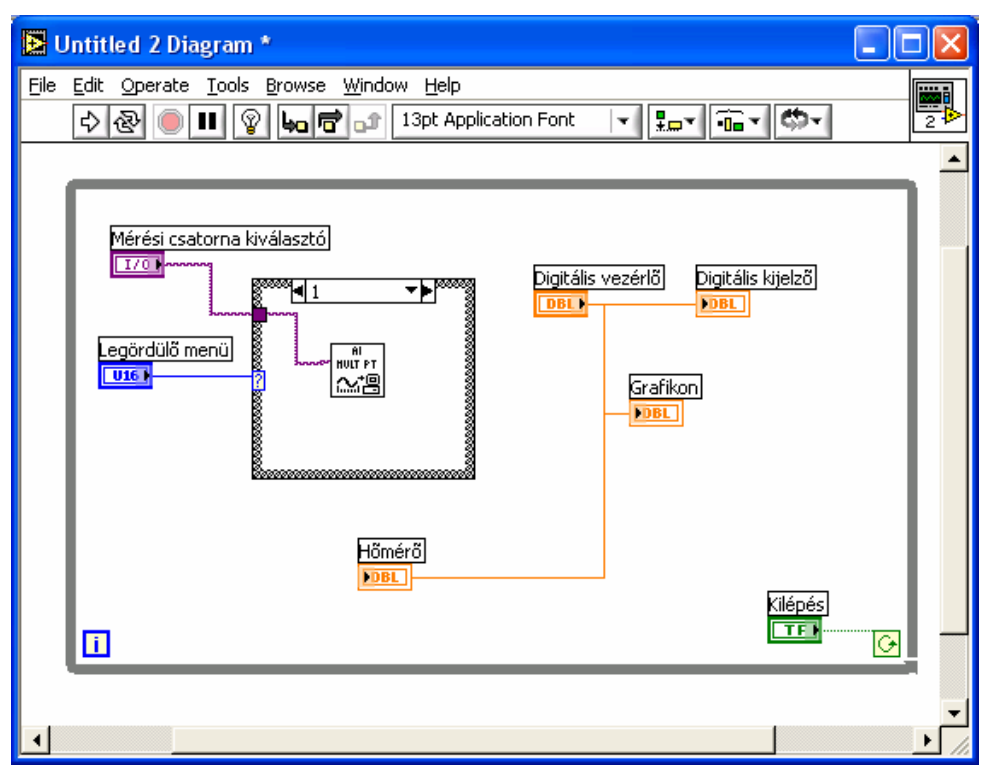

4-2. ábra Grafikus program LabView-ban

# 1.3. A LabView kezelése

Csak a Windows környezetben megszokott funkcióktól eltérő menük kerülnek bemutatásra, a teljesség igénye nélkül, kezdők számára.

A fejlesztő kétféle módban működtethető, szerkesztő és futtató módban. Az újabb verziókban (6.) kezdetben nincs jelentősége, hogy melyiket használjuk, mert a szerkesztő üzemből is megfuttatható a program. Ezért javaslom kezdetben a szerkesztő módot használni a fejlesztés alatt.

Átváltás a szerkesztő és futató üzem között: Operate – Change to Run/Edit mode

# Menü

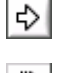

A program futtatása ezzel az ikonnal történik,

• futás közben átvált feketére,

st la de ha a nyíl összetöredezett képet mutat, akkor a program nem futtatható, mert hibás. Ilyenkor az egérrel a nyílra kattintva kapunk egy hibalistát. A listán bármely hibára rákattintunk, részletes leírást ad a kiválasztott hibáról, és a Show Error gombot megnyomva, a helyét is megmutatja a diagramon.

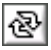

A program folyamatos futtatása. Ha a program a végére ér, kezdi elölről. Alkalmazását nem javaslom, legfeljebb különleges programtesztelésekkor.

Vészgomb, a program vészleállítására. Üzemszerűen a program a panelon leállítható kell legyen, ezért ezt a gombot csak akkor használjuk, ha a program leállító gombjával ez nem sikerül (pl. végtelen ciklust hoztunk létre).

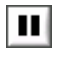

pillanatmegállítás a program futása közben

Csak a Diagram ablakban találjuk meg, ha futtatás közben a "lámpát" bekapcsoljuk, akkor vizuálisan követhetjük a program futását a grafikus programban. Láthatjuk, mikor melyik változó, milyen értéket vesz fel és továbbít.

Hasznos menüpont lehet az Edit menü Remove Broken Wires pontja

#### **Tools Palette**

Szerkesztés közben mindig legyen a képernyőn. Megjeleníthető a *Windows - Show Tools Palette* menü kiválasztásával. A program kezelését segíti. A különböző kurzorok segítségével a kezdeti értékek átírhatóak, az objektumok átnevezhetőek, átméretezhetőek, áthelyezhetőek, átszínezhetőek, stb.

A legfontosabb eszközök a kezeléshez:

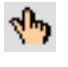

A kezdeti érték megváltoztatása, nyomógomb átkapcsolása szerkesztő üzem közben.

Általános kurzor az objektumok áthelyezésére, átméretezésére szolgál. Ezzel a kurzorral az objektumok cím mezője az objektumtól függetlenül is mozgatható.

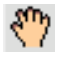

Objektumok megnevezéssel együtt történő áthelyezésére szolgál.

A Bármilyen szöveg átírása. Akár menüsorban, akár címben, akár számérték mezőben ezzel átírható a beállított szöveg vagy érték.

Ezt a kurzort csak a Diagram ablakban használjuk, az objektumok összekapcsolására. Ezzel a "vezetékkel" jelöljük ki a program futásának sorrendjét.

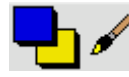

Színek megváltoztatása.

A program futása közben megszakítási pontok (breakpoint) elhelyezése. Ezt a kurzort csak a Diagram ablakban használjuk.

A beállított értékek csak akkor kerülnek elmentésre, tehát akkor fogja a program default- ként kezelni, ha az Operate – Make Current Values Default menüpontra lépünk.

#### Panel

A Panelre a vezérlő palettáról (Controls Palette) választhatjuk ki a programunkhoz szükséges vezérlő és kijelző objektumokat. A vezérlő paletta megjeleníthető a jobb egérgombbal, vagy a *Window – Show Controls Palette* menüpont kiválasztásával.

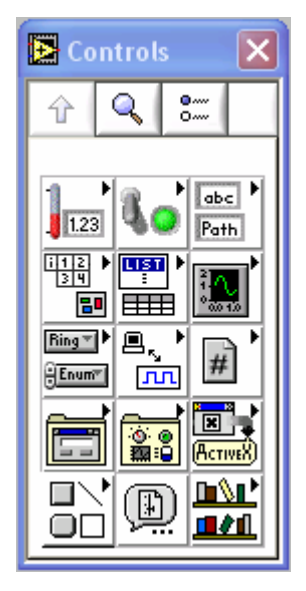

4-3. ábra Controls Palette

#### A vezérlő palettáról választható legfontosabb objektumok:

A fenti objektumok mindegyike lehet vezérlő vagy kijelző. Minden objektumot átkonfigurálhatunk, a kijelzőt vezérlővé alakíthatjuk és fordítva. Az objektum fölött az egér jobb gombjával előhívhatjuk az editáló ablakot és kiválaszthatjuk a *Change to Control/Indicator* menüpontot. A vezérlő és kijelző típusú objektumok a Diagramon különböző képpel jelennek meg. A vezérlők kerete vastag vonal, a kijelzők kerete vékony vonal.

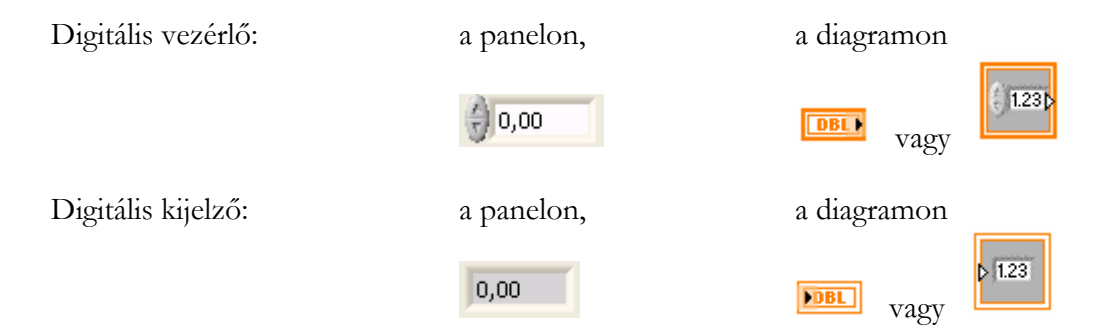

A diagramm oldalon az ikonok megjeleníthetők kétféle formában, az egyik kisebb helyet foglal, a másik látványosabb, mert jobban látszik, hogy milyen objektum tartozik az ikonhoz, számérték kijelző/vezérlő, grafikon, string, stb. Ebben az anyagban a kis ikonos megjelenítést alkalmazzuk.

# A paletta felső sora:

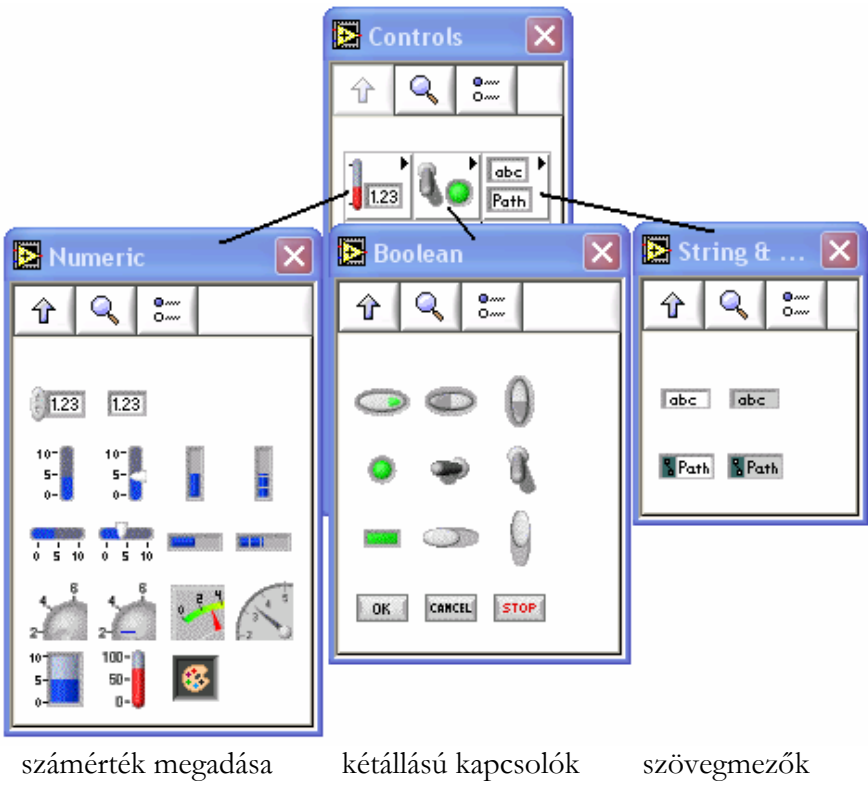

4-4. ábra A Controls Palette felső sorából választható objektumok

Amennyiben a Boolean típusú kapcsoló vezérlő, akkor meghatározhatjuk a kapcsolás módját:

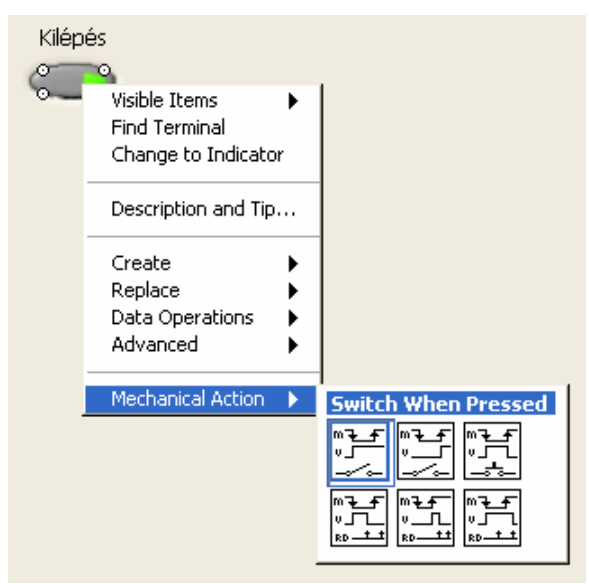

4-5. ábra Kétállású vezérlő kapcsolók kapcsolási módjai

- Megnyomásra kapcsol, és bekapcsolva marad.
- Elengedésre kapcsol, és bekapcsolva marad.
- Addig tart bekapcsolva, amíg a gombot lenyomva tartjuk.
- stb. az ábrák szerint.

A paletta második sora:

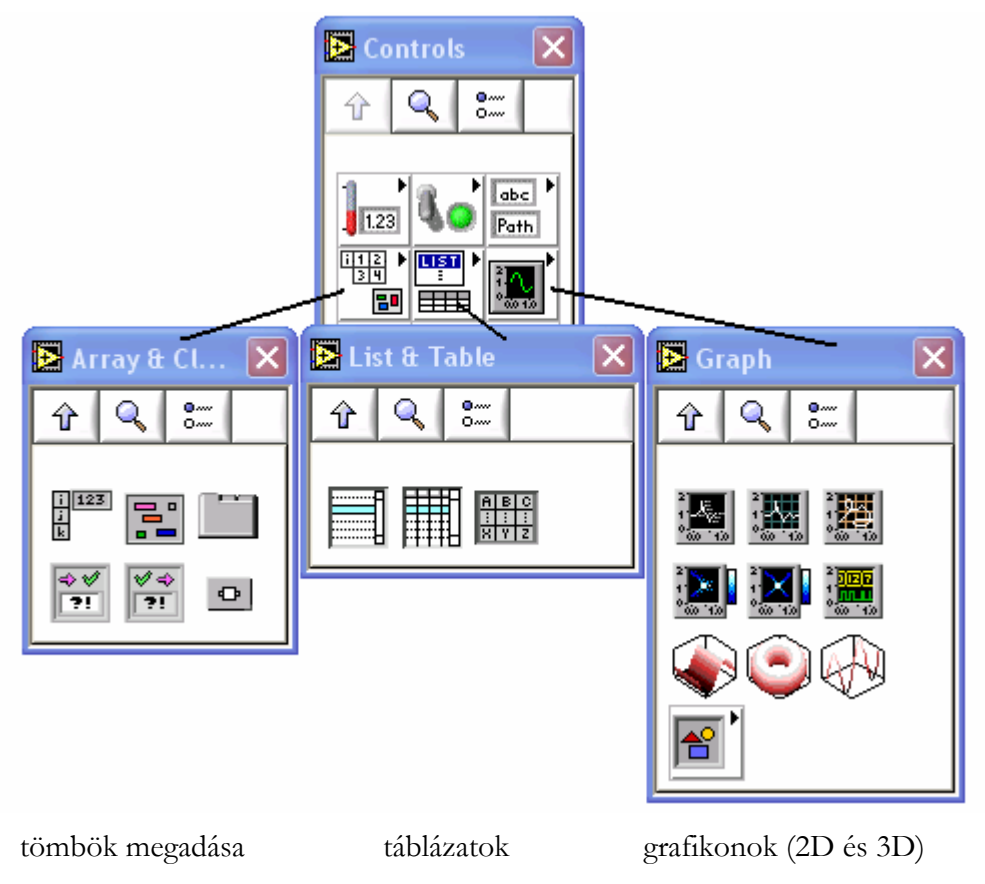

4-6. ábra A Controls Palette második sorából választható objektumok

A grafikonok alkalmazásánál figyeljünk oda a *Strip Chart* és a *Graph* közötti különbségre. Az előző folyamatosan "futó" megjelenítésre, az utóbbi "álló" függvények megjelenítésére szolgál.

A paletta harmadik sorában találjuk a legördülő menüket, és a mérésadatgyűjtésnél használható csatorna kiválasztó mezőket.

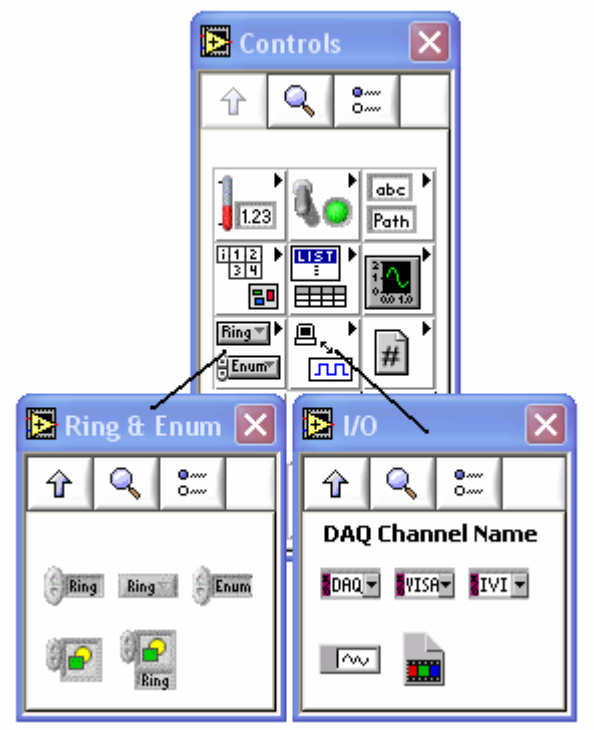

legördülő menük mérőcsatornák kiválasztása

4-7. ábra A Controls Palette harmadik sorából választható objektumok

# <u>Diagram</u>

LabView programozásban a változó típusok a C (Pascal) programnyelvekhez hasonlóan alkalmazhatóak, de itt a különböző típusok, különböző színekkel jelennek meg:

integer

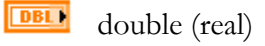

Boolean

string

a Measurement and Automation – ban meghatározott virtuális csatorna. Lásd az 5. fejezetben

Integer és double változók típusa megváltoztatható a Representation menüpontban (egér jobb gomb)

A programban alkalmazható függvényeket a függvény palettáról (Function Palette) hívhatjuk be.

A függvény paletta felső sora:

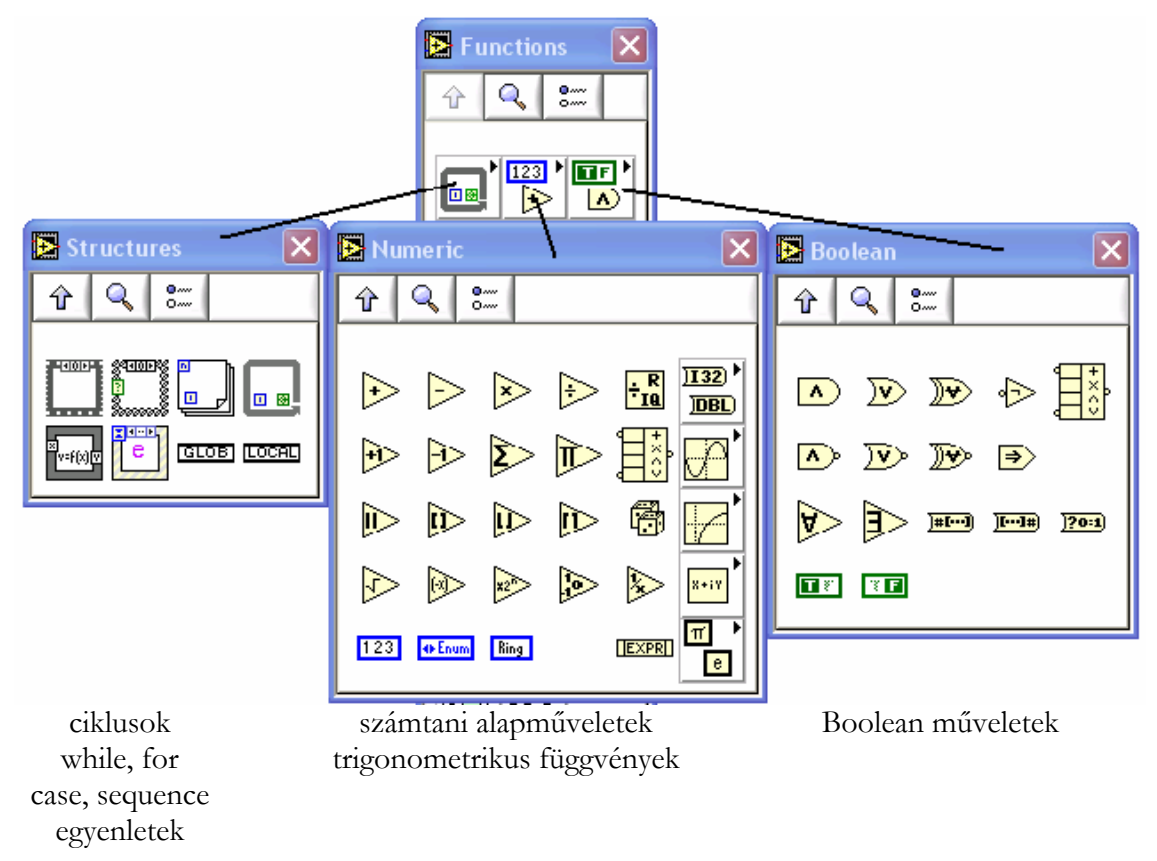

4-8. ábra A Function Palette felső sorából választható függvények

A függvény paletta második sora:

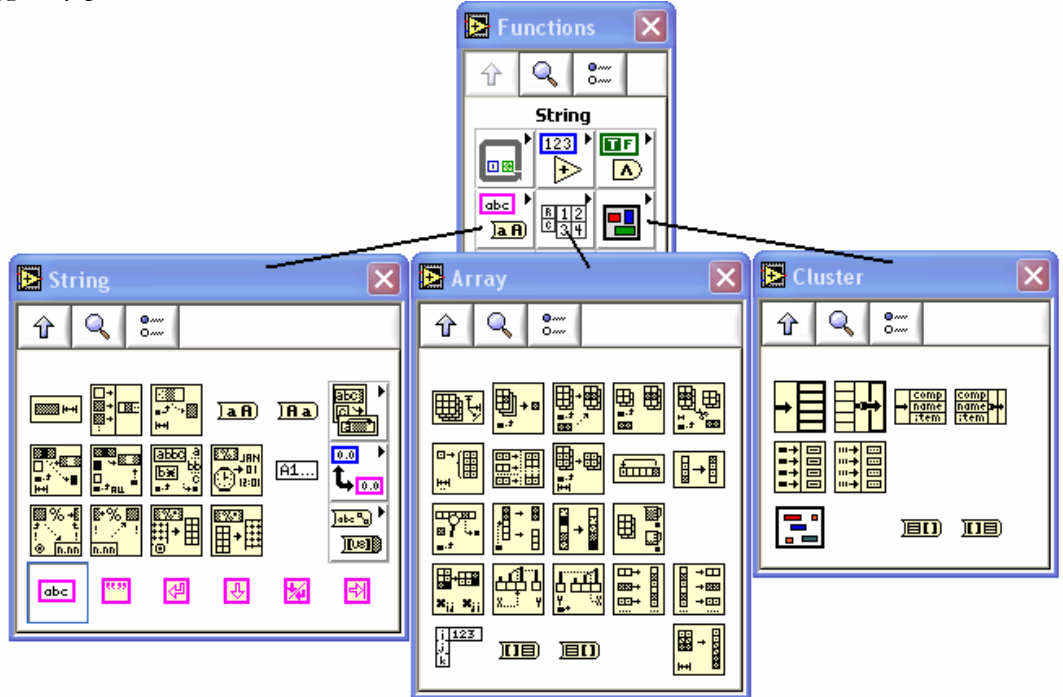

4-9. ábra A Function Palette második sorából választható függvények

A függvény paletta harmadik sora:

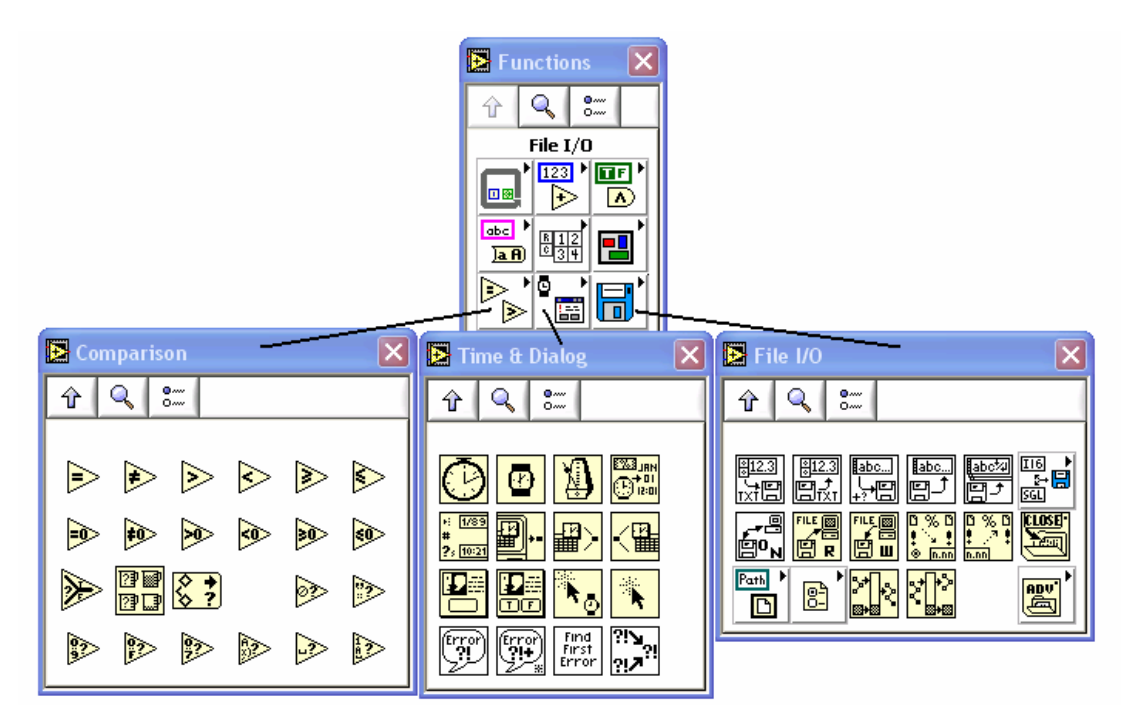

4-10. ábra

A függvény paletta negyedik sora:

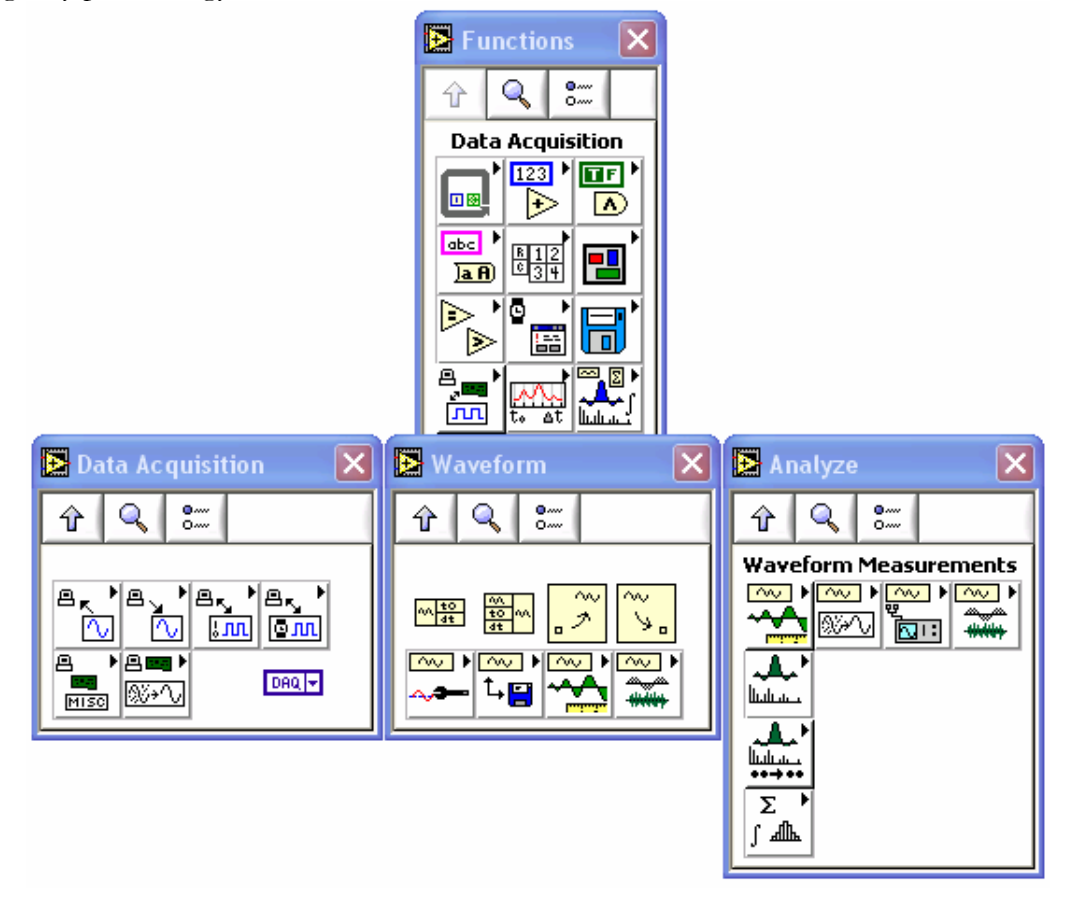

4-11. ábra

# 1.4. Bevezető mintaprogramok

#### 1.4.1. proba1.vi

- 1. Tegyünk fel a panelra egy Boolean típusú kétállású kapcsolót. Adjunk nevet a kapcsolónak.
- 2. Tanulmányozzuk a kapcsolók üzemmódjait (Mechanical action csak vezérlő üzemmódban). Jobb egér gombbal kattintsunk a kapcsolóra.

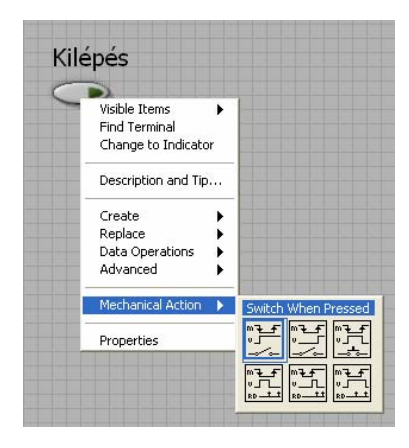

4-12. ábra

- 3. A diagram oldalon készítsük el a while ciklust. A while ciklus teljesen hasonlóan működik, mint a C programnyelvben, a bal oldalon lévő mező ("i" betűvel) az iterációkat számolja, a jobb alsó sarokban lévő mezőhöz pedig a feltételt lehet hozzákapcsolni. A feltétel Boolean típusú értéket fogad, tetszőlegesen beállítható, hogy TRUE vagy FALSE értékre álljon le a while ciklus. Ezt a mezőre jobb gombbal kattintva érhetjük el a "Stop if TRUE" vagy "Continue if TRUE" menüpontok megfelelő kiválasztásával A feltételhez kössük be a panelra feltett gombot.
- 4. A "program" futtatható, de futtatás előtt mindig mentsük el a munkánkat.

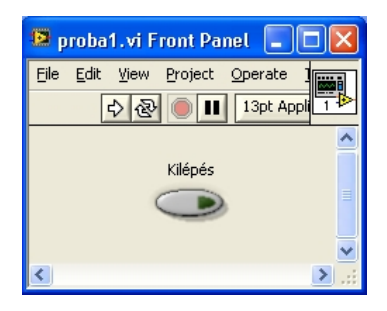

4-13. ábra Front Panel: proba1.vi

|                                                  | $\sim$ |
|--------------------------------------------------|--------|
| Eile Edit View Project Operate Tools Window Help |        |
| 수 🐼 🔘 💵 😵 🕵 🚾 🗗 13pt Applicatid                  | ₽      |
|                                                  | ^      |
|                                                  |        |
|                                                  |        |
|                                                  |        |
|                                                  |        |
| Kilépés                                          |        |
|                                                  |        |
|                                                  |        |
|                                                  | ~      |

4-14. ábra Block Diagram: proba1.vi

Megjegyzés: Ezt a feladatot az újabb verziókban egyszerűbben is megoldhatjuk, hiszen a block diagramm *Functio palette*-n közvetlenül létrehozható a programkeretet adó while ciklus. Didaktikai megfontolásból azonban első lépésnek a fenti módszer ajánlható.

# 1.4.2. proba2.vi

- 1. Tegyünk fel a panelra egy digitális vezérlőt és digitális kijelzőt.
- 2. A while cikluson belül kössük össze a digitális kijelzőt és vezérlőt

| 😫 proba2.vi Front Pa              | el                        |                             |
|-----------------------------------|---------------------------|-----------------------------|
| Eile Edit Yew Project<br>수준 @ III | Operate Tools Window Help |                             |
| Kilépés                           | Digitális vezérlő         | Digitális kijelző<br>0,00 ≣ |
| <                                 |                           |                             |

4-15. ábra Front Panel: proba2.vi

| 🖻 proba2. vi Block Diagram                                |          |
|-----------------------------------------------------------|----------|
| Eile Edit View Project Operate Tools Window Help          |          |
| 🗘 🐼 🔘 💵 😵 🕵 🛵 🖻 🖬 13pt Application Font 🛛 🗸 🚛             | <b>6</b> |
|                                                           | ^        |
| Digitális vezérlő Digitális kijelző Kilépés<br>DBL DBL TF |          |
|                                                           | ~        |
|                                                           |          |

4-16. ábra Block Diagram: proba2.vi

Futtassuk a programot.

Nézzük együtt a panelt és a diagrammot úgy, hogy a diagramm oldalon a menüben található lámpát fölkapcsoljuk. Ebben az üzemmódban látványosan kövehetjük a program futását.

| Untitled 1 Block Diagram *                          |            |
|-----------------------------------------------------|------------|
| Eile Edit Operate Iools Browse Window Help          | <b>?</b> ∎ |
| Digitális vezérlő Digitális kijelző<br>Milépés<br>I |            |
|                                                     | ×          |

4-17. ábra

#### 1.4.3. proba3.vi

- 1. Tegyünk fel a panelra egy waveform chart tipusú grafikont és egy véletlenszám generátort (Numeric könyvtár, Random number).
- 2. A while cikluson belül kössük össze a generátort a grafikonnal.
- 3. Így mind a digitális vezérlő-kijelző, mind a véletlenszám kirajzolás működik.

Tanulmányozzuk a grafikon beállítási lehetőségeit. Nézzük meg az X és Y tengely autóskálázását, a kijelzés határainak beállítását, a grafikon jellemzőinek kijelzését, stb.

A LabView nagyon jól használható súgóval rendelkezik. Kapcsoljuk be a súgót a Help menü, Show Context Help menüpont kiválasztásával. Ha egy függvény "dobozkája" fölé állunk a kurzorral, akkor a súgó ablakban azonnal megjelenik a függvény leírása, és láthatjuk a bemenetek és kimenetek meghatározását és változó típusát. Bekötéskor jelzi a súgó, hogy melyik csatlakozási pont fölött vagyunk éppen. A súgó használata különösen ajánlott a mérésadatgyűjtő függvények alkalmazásánál.

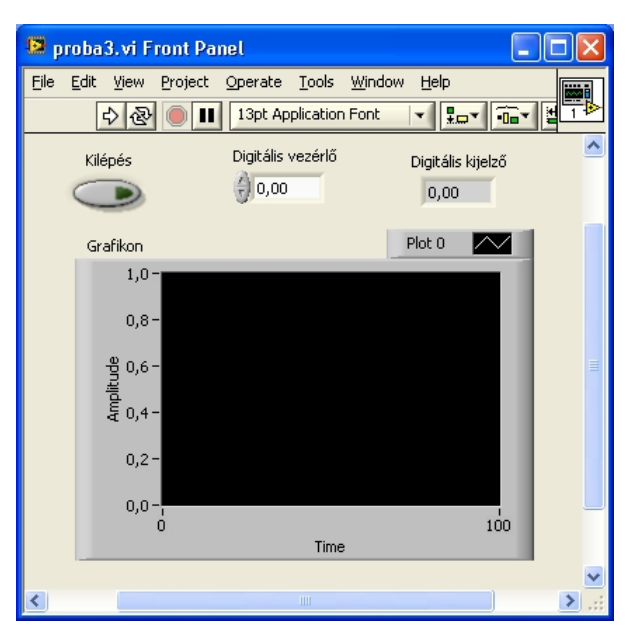

4-18. ábra Front Panel: proba3.vi

| 🖻 proba3. vi Block Diagram                       |       |
|--------------------------------------------------|-------|
| File Edit View Project Operate Tools Window Help |       |
|                                                  |       |
|                                                  |       |
| Digitális vezérlő Digitális kijelző Kilépés      | ā I   |
| Grafikon                                         |       |
|                                                  |       |
|                                                  | <br>_ |
|                                                  | ≥ .;; |

4-19. ábra Block Diagram: proba3.vi

#### 1.4.4. proba4.vi

- 1. Tegyünk a panelra egy digitális vezérlőt. Váltsuk át integer típusú változóra (Representation, I16).
- 2. Tegyünk fel egy késleltetőt a diagram oldalra Time & Dialog menu Wait(ms).
- 3. Kössük össze a kettőt, és próbáljuk ki.

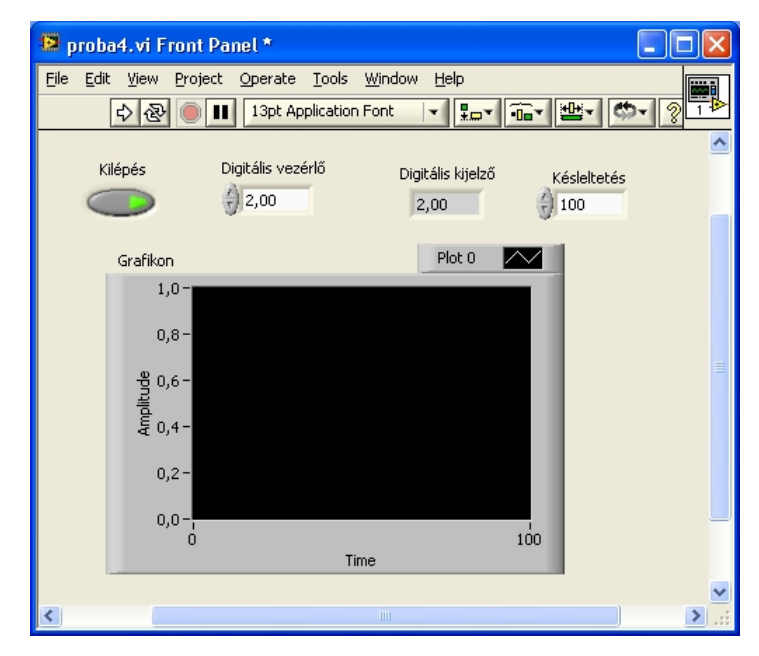

4-20. ábra Front Panel: proba4.vi

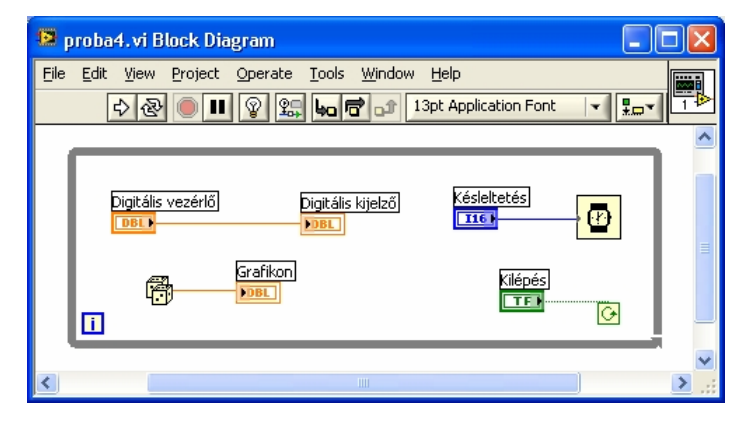

4-21. ábra Block Diagram: proba4.vi

# 1.4.5. proba5.vi

Alakítsuk át a programot úgy, hogy egy kiválasztó gomb segítségével vagy a digitális vezérlőkijelző páros, vagy a véletlenszám generátr-grafikon páros működjön.

- 1. Tegyünk fel a panelra egy második kétállású kapcsolót.
- 2. A diagram oldalon készítsünk egy case struktúrát. A case struktúra két ablakot tartalmaz, egy TRUE és egy FALSE ablakot egymás mögött. Az egyik ablakba tegyük a digitális vezérlő-kijelző párost, a másik ablakba a véletlenszám generátor-grafikon párost. A case feltételmezőjéhez (kérdőjel a falon) kössük a második kapcsolót. Így az egyik állásban csak a grafikon működik, a másik állásban csak a digitális kijelző.

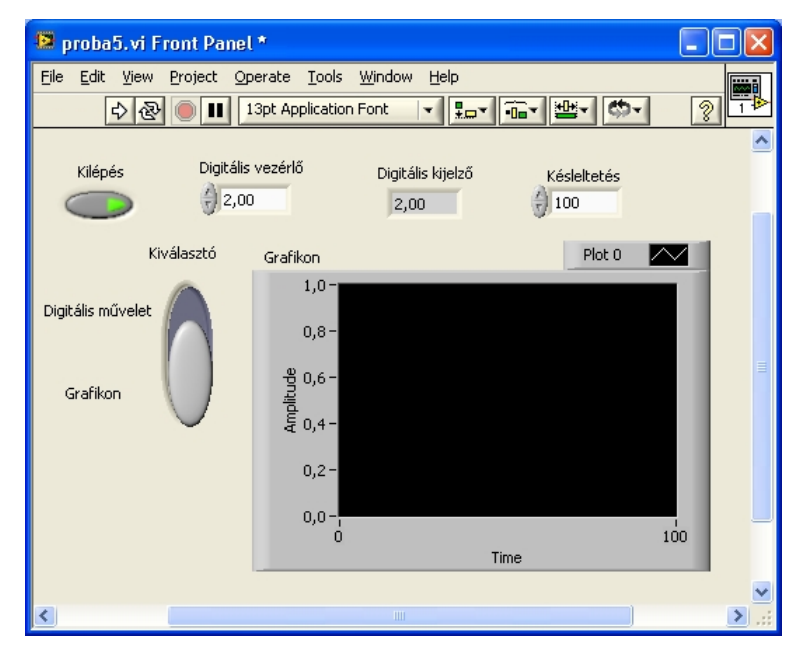

4-22. ábra Front Panel: proba5.vi

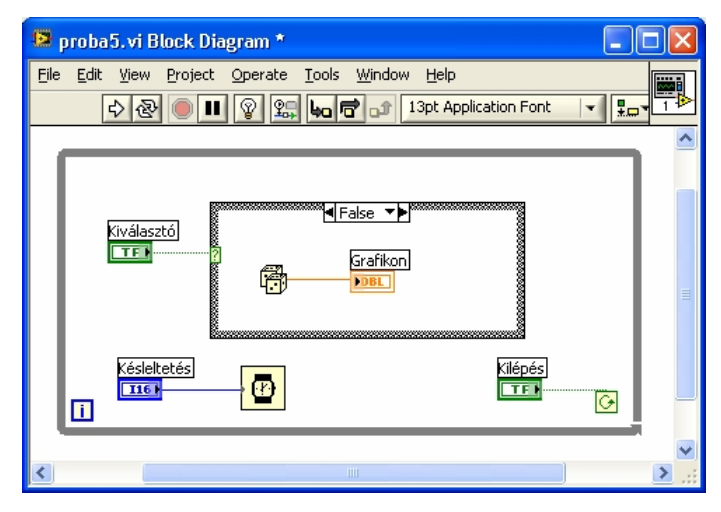

4-23. ábra Block Diagram: proba5.vi

# 1.4.6. proba6.vi

Alakítsuk át úgy a programot, hogy mindkét kijelzőn (grafikon és digitális kijelző) a véletlenszám generátor értéke megjelenhessen, de egyidőben csak az egyiken jelenjen meg. Az, hogy éppen melyiken, azt a kétállású kapcsoló állása döntse el. Egyik állásban csak a grafikonon, a másik állásban csak a digitális kijelzőn lássuk "futni" az értékekekt. (A digitális vezérlőre nincs szükség).

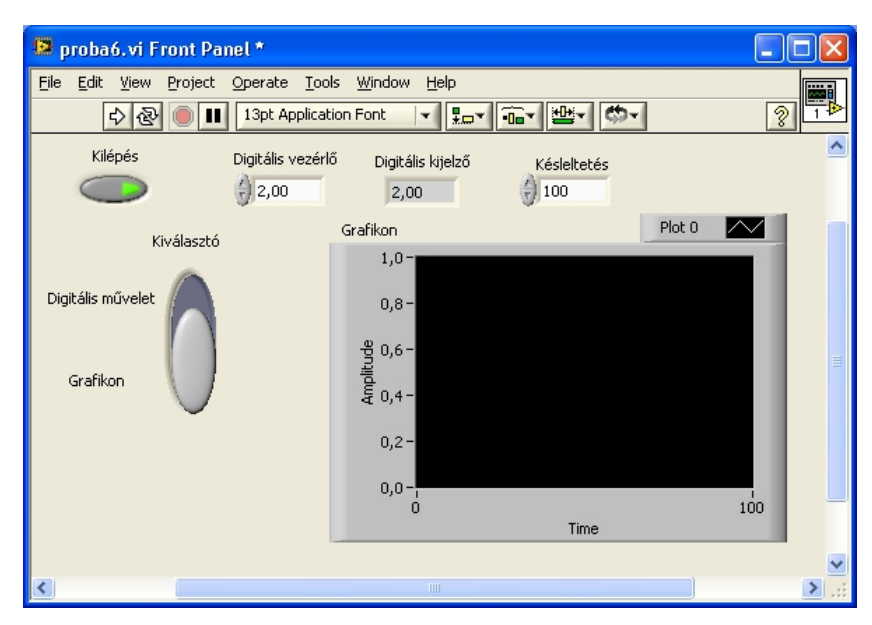

4-24. ábra Front Panel: proba6.vi

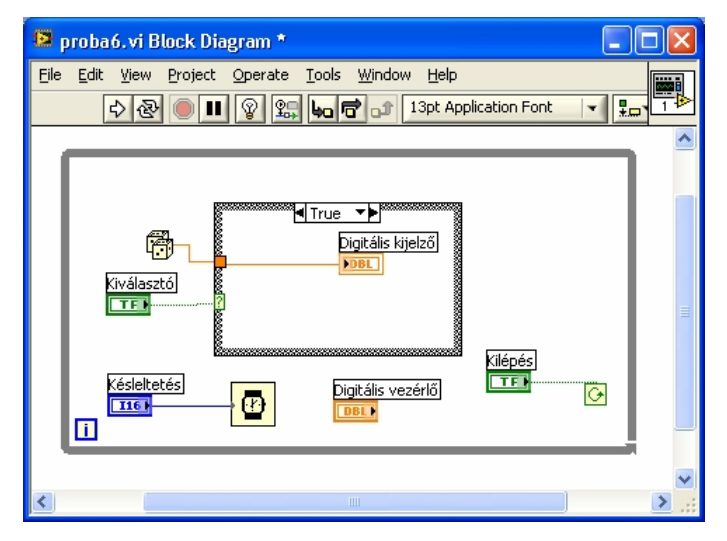

4-25. ábra Block Diagram: proba6.vi

# 1.4.7. proba7.vi

A LabView programozásában az egyik legnagyobb probléma, hogy a while cikluson belül megadott/kiszámolt értékek a ciklusok között "elvesznek". Vagyis minden ciklus után úgy tűnik, mintha újra indulna az értékmegadás. A szöveges programnyelvekben ezzel ellentétben egy pl. globális változó, bármikor is kap értéket a program futása közben, a program végéig megtartja értékét, vagy, amíg azt meg nem változtatjuk.

A kérdés, hogyan tudjuk átadni az értékeket a LabView-ban az egyik wilhe ciklusból a következőbe? Erre szolgál a shift register.

A while ciklus shift regiszterének kipróbálásához alakítsuk át úgy a programot, hogy csak grafikonra rajzoljon. A kiválasztó gomb egyik állásában generálja továbbra is a véletlenszámokat, a másik állásában pedig az átkapcsolás előtt generált utolsó értéket rajzolja ki úgy, hogy minden egyes ciklusban növelje meg az értéket 0,01-gyel.

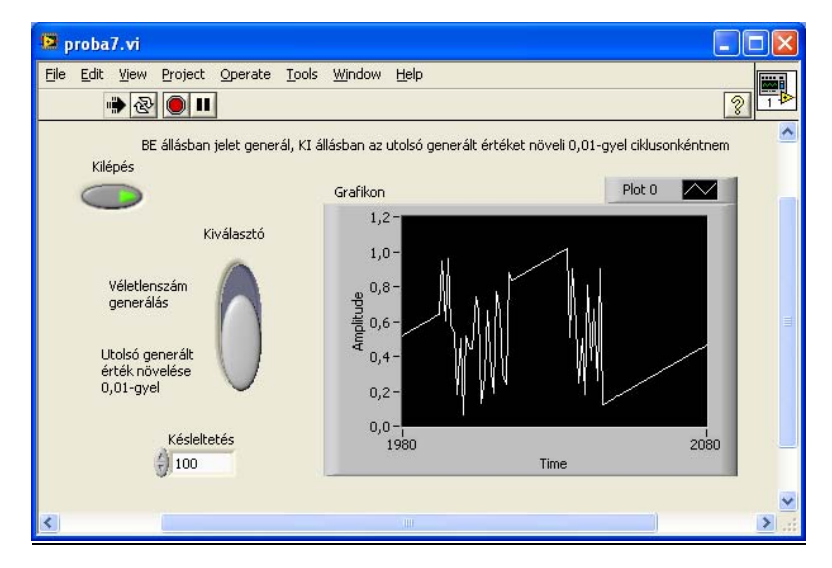

4-26. ábra Front Panel: proba7.vi

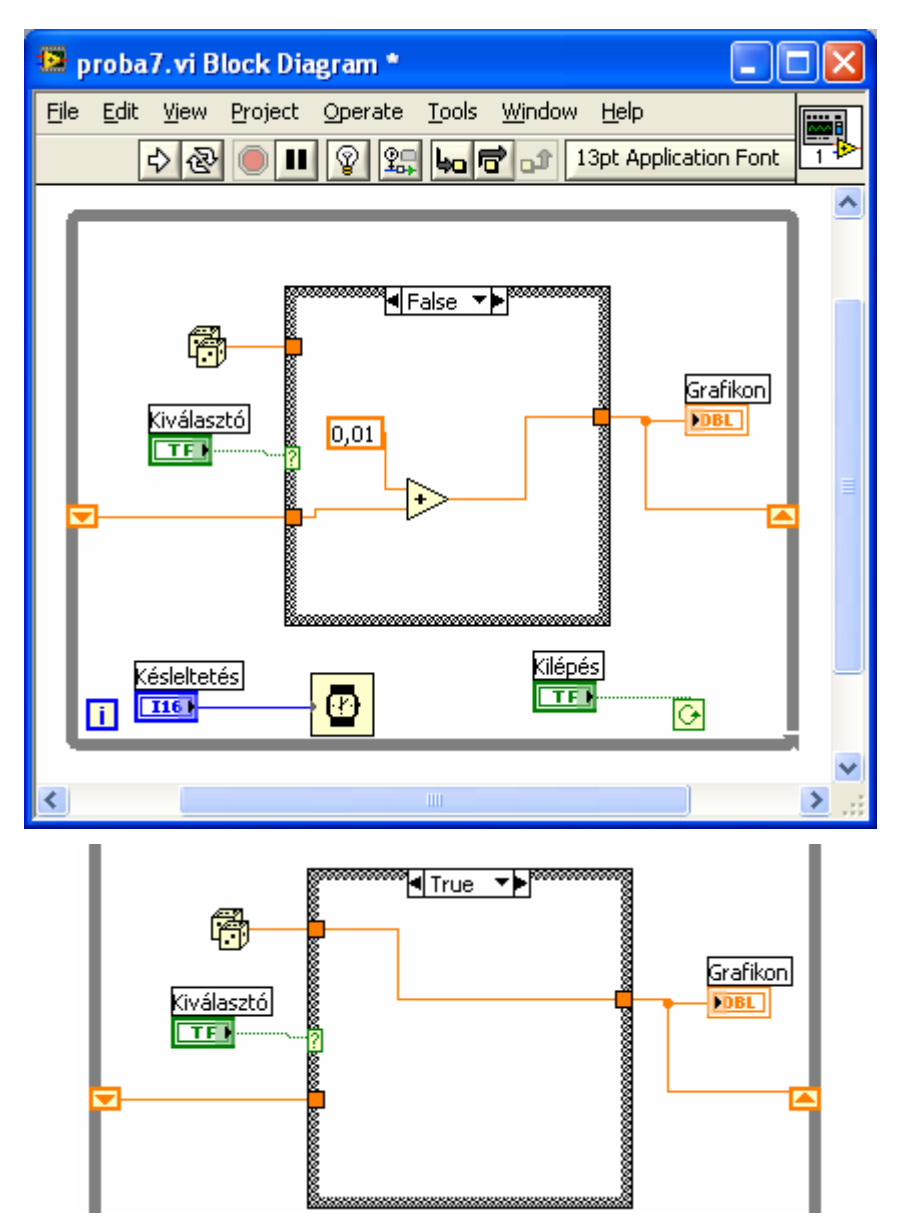

4-27. ábra Block Diagram: proba7.vi (Fent FALSE ablakkal, lent a TRUE ablak)

# 1.4.8. proba8.vi

Alakítsuk át a 6. próbaprogramot úgy, hogy ne csak kétféle, hanem 3 különböző kijelzés közül választhassunk: maradjon meg a digitális kijelző, a grafikon, és legyen még egy hőmérő típusú kijelző is. Mivel ehhez a feladathoz egy három állású kapcsolóra lenne szükségünk, készítsünk egy legördülő menüt 3 választási lehetőséggel.

- 1. Töröljük ki a kétállású kapcsolót és tegyünk fel a panelre egy "Enum" típusú legördülő menüt. Ez alaphelyzetben egy sorral jelenik meg, ide beírhatjuk az egyik menüpontot, pl: "Digitális vezérlő". A másik két menüpontot úgy tudjuk hozzáadni, hogy az egér jobb gombjával kiválasztjuk az "Add Item After" feliratot, s ekkor egy-egy menüpontot hozzáad a rendszer a legördülő menünkhöz.
- 2. Tegyünk fel a panelre egy "Thermometer" típusú kijelzőt.
- 3. A Diagram oldalon kössük be az Enum ikonját a case struktúra bemenetére. A rákapcsolás pillanatában a case struktúra ablak elnevezései átváltanak az általunk beállított feliratokra. Mivel a case struktúra alaphelyzetben 2 ablakkal jelenik meg, a harmadik

ablakot az egér jobb gombjával az "Add Case After" feliratra kattintva tudjuk hozzáadni a programhoz. Ha az ablakokban lévő funkciók nem felelnek meg az adott menüpontnak, pl. a grafikon ikonja van a "Digitális vezérlő" ablakban, akkor a case struktúrára jobb egérgombbal kattintva a "Swap Diagram with Case" menüpontban a sorrend megváltoztatható.

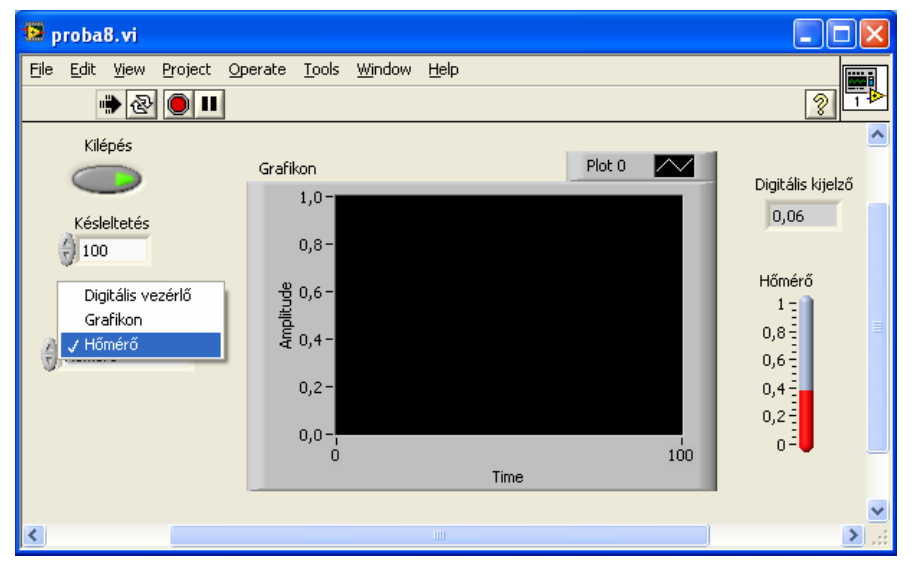

4-28. ábra Front Panel: proba8.vi

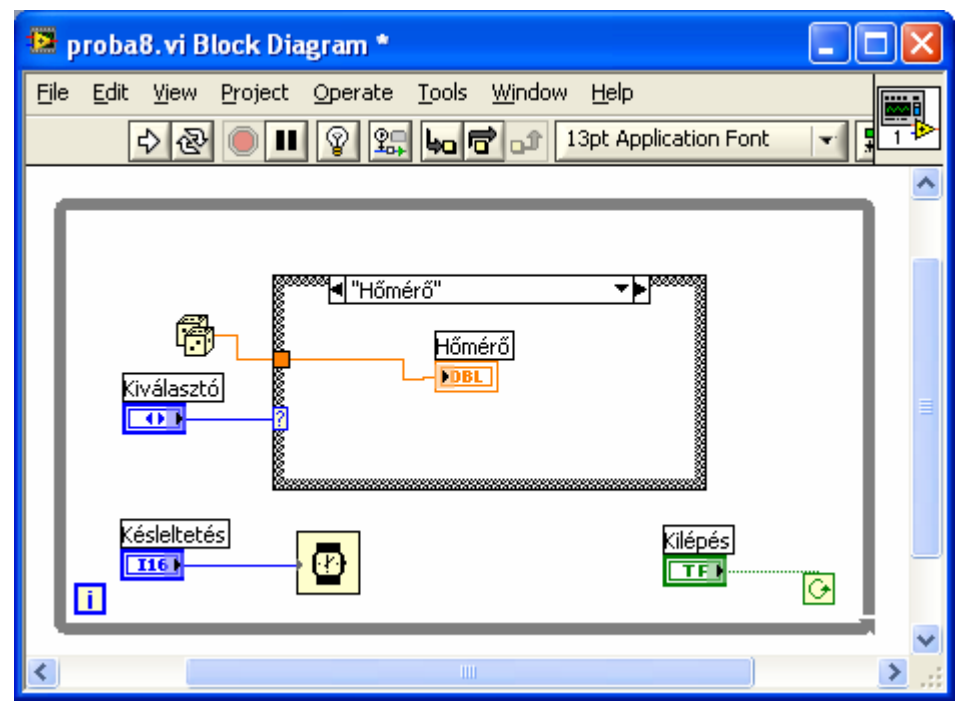

4-29. ábra Block Diagram: proba8.vi

# 1.4.9. proba9.vi

Egészítsük ki a 8. programot 3 LED-del. Feliratozzuk őket sorra az alábbiak szerint: "Digitális vezérlő LED", "Grafikon LED" és "Hőmérő LED". Mindig az a LED világítson, amelyik az éppen aktuális menüponthoz tartozik.

| Ele       Edit       View       Project       Operate       Iools       Window       Help         Image: Solution of the state of the state of th                                                                                                    | 📴 proba9.vi                        |                                                                 |                                    |
|----------------------------------------------------------------------------------------------------|------------------------------------|-----------------------------------------------------------------|------------------------------------|
| Kilépés       Grafikon       Plot 0         Késleltetés       1,0 <sup>-</sup> 0,8 <sup>-</sup> 100       0,8 <sup>-</sup> 0,28         Hőmérő       0,2 <sup>-</sup> 0,6 <sup>-</sup> 0,0 <sup>-</sup> 0,0 <sup>-</sup> 100         Digitális kijelző       0,28         Hőmérő       0,2 <sup>-</sup> 0,0 <sup>-</sup> 100         Time       000         Digitális vezérlő LED       Grafikon LED                                                                                                    | <u>File E</u> dit <u>Vi</u> ew Pro | pject <u>O</u> perate <u>T</u> ools <u>Wi</u> ndow <u>H</u> elp |                                    |
| Kilépés       Grafikon       Plot 0         Késleltetés       1,0       0,8         100       0,8       0,28         Kiválasztó       0,4       0,2         Hőmérő       0,2       0,0         0,0       100       100         Digitális vezérlő LED       Grafikon LED       Hőmérő LED                                                                                                    |                                    |                                                                 | <u></u>                            |
| Késlektés       1,0-       Digitális kijelző         100       0,8-       0,2-         90,6-       0,4-       0,8-         Hőmérő       0,2-       0,0-         0,0-       100       100         Digitális vezérlő LED       Grafikon LED       Hőmérő LED                                                                                                    | Kilépés                            | Grafikon Plot 0                                                 |                                    |
| Késleltetés         0,8 -         0,28           100         90,6 -         Hőmérő           Kiválasztó         0,4 -         0,8 -           Hőmérő         0,2 -         0,0 -           0,0 -         100         0,8 -           Digitális vezérlő LED         Grafikon LED         Hőmérő LED                                                                                                    |                                    | 1,0-                                                            | Digitális kijelző                  |
| Kiválasztó     90,6-     Hőmérő       Hőmérő     0,2-     0,0-       0,0-     100     0,2-       0,0-     100     0,2-       Digitális vezérlő LED     Grafikon LED     Hőmérő LED                                                                                                    | Késleltetés                        | 0,8 -                                                           | 0,28                               |
| Kiválasztó<br>Hőmérő<br>0,2-<br>0,0-<br>0<br>Digitális vezérlő LED Grafikon LED Hőmérő LED                                                                                                    |                                    | -9 0,6 -                                                        | Hőmérő                             |
| 0,2-<br>0,0-<br>0,0-<br>0<br>Time<br>Digitális vezérlő LED Grafikon LED Hőmérő LED                                                                                                    | Kiválasztó                         | 변<br>변 0,4 -                                                    | 1 <del>-</del><br>0,8 <del>-</del> |
| 0,0 - 0,2 - 0,2 - | Hőmérő                             | 0,2 -                                                           | 0,6                                |
| 0 100 0 =                                                                                                    |                                    | 0,0-                                                            | 0,4                                |
| Digitális vezérlő LED Grafikon LED Hőmérő LED                                                                                                    |                                    | ů<br>Time                                                       | 100 0                              |
|                                                                                                    |                                    | Diaitális vezérlő LED Grafikon LED Hőmérő LED                   | )                                  |
| 🗠 da la companya da la companya da la company                                                                                                    |                                    |                                                                 |                                    |
| 2                                                                                                    |                                    |                                                                 | ×                                  |

4-30. ábra Front Panel: proba9.vi

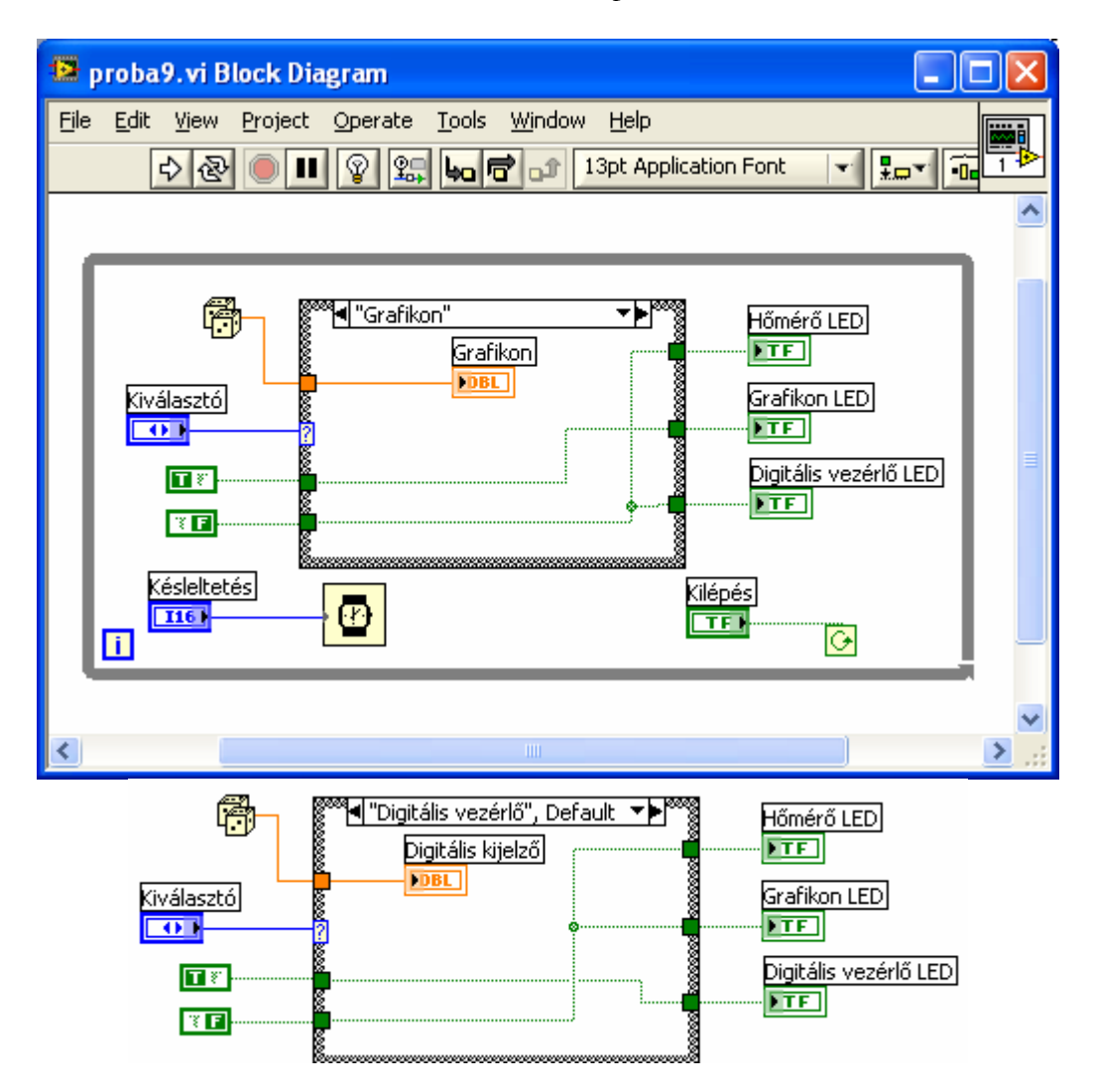

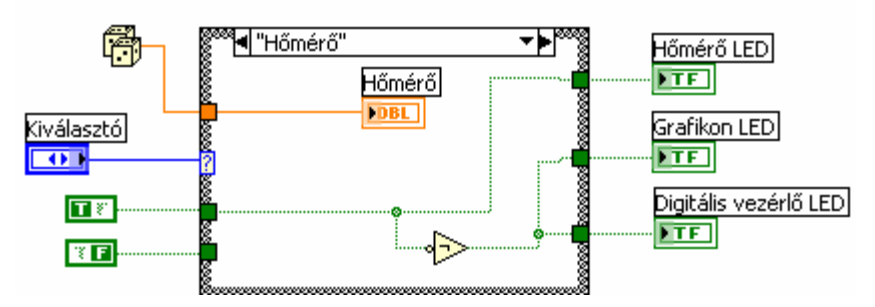

4-31. ábra Block Diagram: proba9.vi (A case struktúra 3 ablakával)

#### 1.4.10. proba10.vi

Próbáljuk ki, hogyan lehet megjeleníteni, vagy láthatatlanná tenni a panelon egy objektumot.

Alakítsuk át úgy a 9. mintaprogramot, hogy csak az a LED legyen látható a képernyőn, amelyik éppen világít, a másik kettő pedig tűnjön el a képernyőről.

Minden, panelre felhelyezhető objektumnak beállíthatjuk a jellemzőit. A jellemzők többségét azonban módunkban van a program futása közben is változtatni. Ehhez létre kell hozni egy un. "Property node"-ot. A "Property node" segítségével számos jellemzőjét állíthatjuk be az egyes egységeknek (4-33. ábra). Ezek között a jellemzők között találjuk például az elhelyezkedését a panelon, a méretet, színezéseket, feliratozásokat, értékét, láthatóság, működési beállítások, stb. Minden jellemző lekérdezhető, vagy megváltoztatható. A vezérlő-kijelző rendszerhez teljesen hasonlóan, a "Change to write" és "Change to read' menüpontokban kiválasztható, hogy beállítani, vagy lekérdezni szeretnénk az adott jellemzőt. Egy "Property node"-ban több jellemzőt is kezelhetünk, mindegyik külön-külön állítható írásra vagy olvasásra. (4-32. ábra)

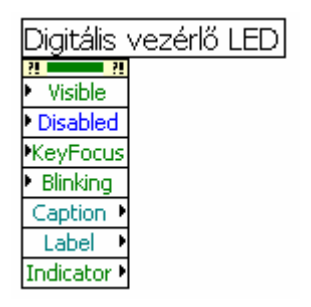

4-32. ábra Több jellemző beállítása-lekérdezése "Property node" alkalmazásával

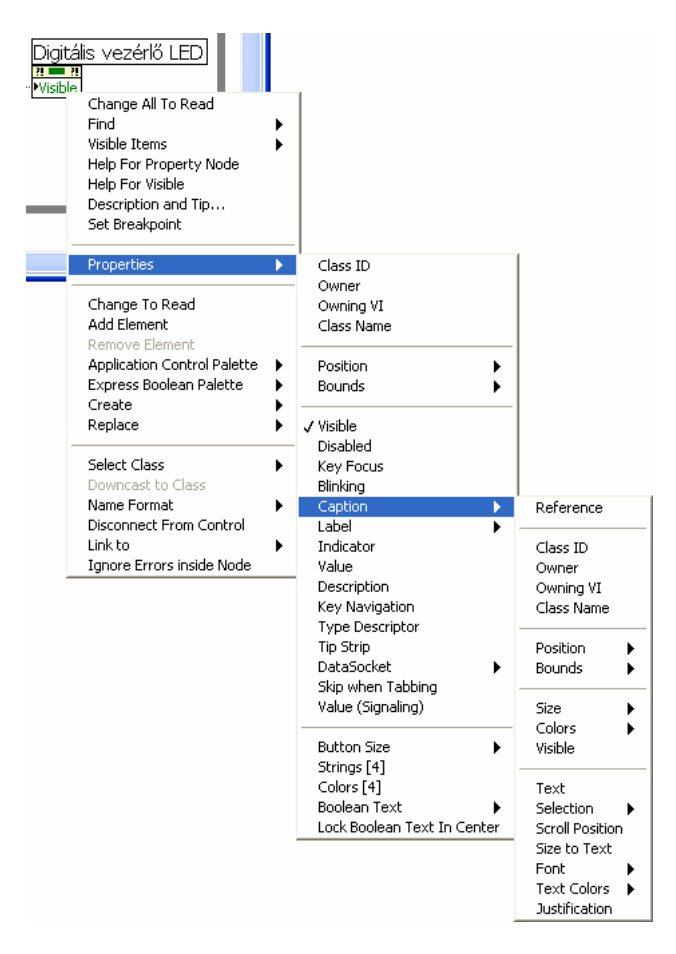

4-33. ábra Property node alkalmazása

Ismét készítsünk a LED-ekhez tulajdonság-mezőt (Property node). A tulajdonságok közül most a láthatóságot (Visible) válasszuk ki (ezzel jelenik meg, tehát nem kell átállítani). Tegyünk fel a képernyőre egy kétállású kapcsolót, melynek egyik állásában látni fogjuk a LED-eket, a másikban pedig nem. Egy case struktúrával állítsuk be a true és false ablakokban a láthatóságot az előző példaprogramhoz hasonlóan.

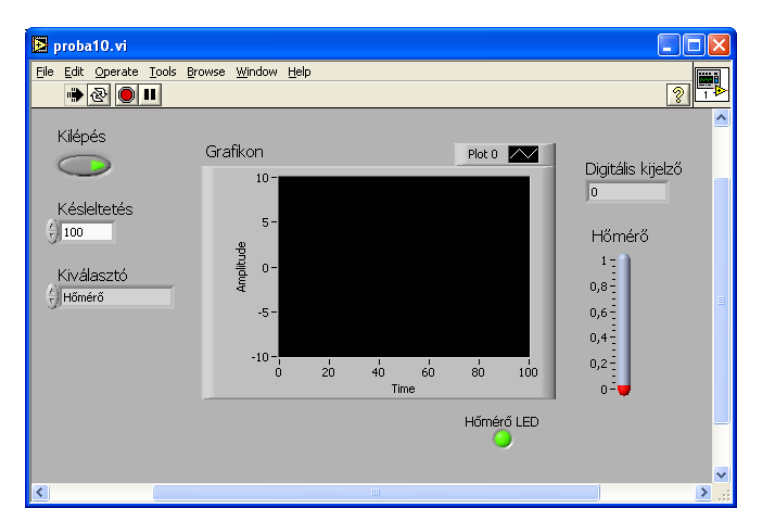

4-34. ábra Front Panel: proba10.vi

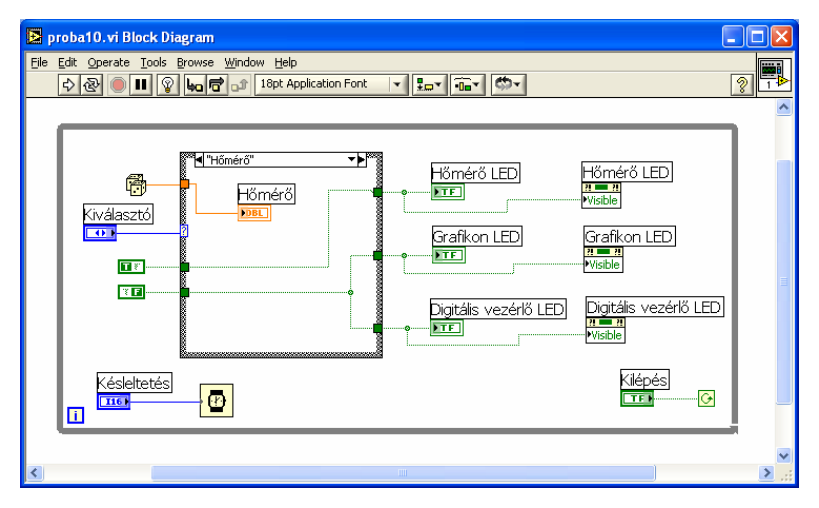

4-35. ábra Block Diagram: proba10.vi

# 1.4.11. proba11.vi

Egy "Kilépés" gombbal működő while ciklusból kiindulva tegyünk a panelre egy grafikont (Waveform Graph) és egy tömb változót.

Tegyünk fel a panelre egy double típusú digitális indikátort.

Helyezzük bele a digitális indikátort a tömbbe.

Tegyünk fel a panelre egy digitális vezérlőt "Szorzó" felirattal.

A diagramm oldalon készítsünk egy 10-szer ismétlődő "for" ciklust.

A ciklus aktuálisan futó sorszámát szorozzuk meg a szorzóval, majd a for ciklus után rajzoljuk ezt ki a grafikonra, ill. írjuk ki egy digitális tömbbe is.

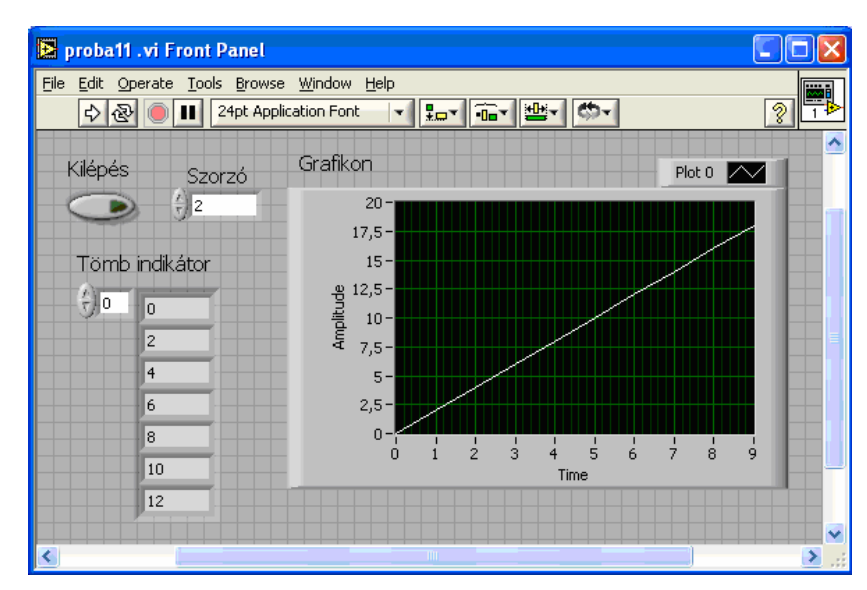

4-36. ábra Front panel proba11.vi

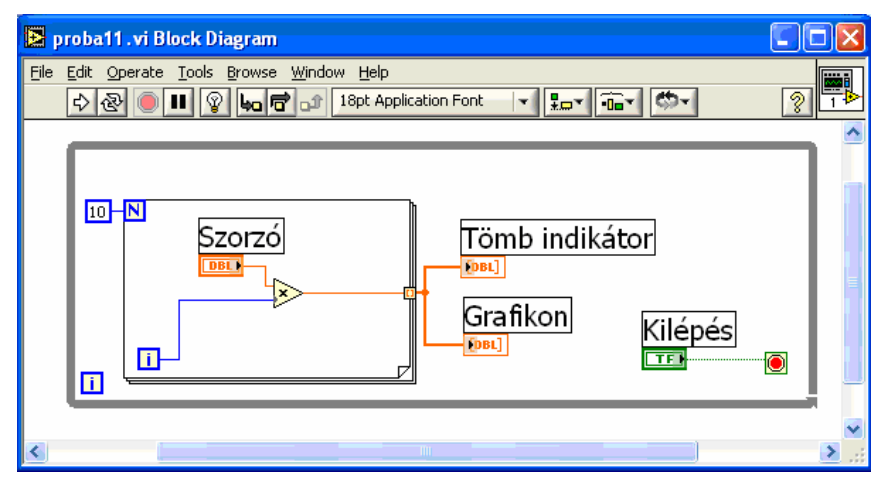

4-37. ábra Block diagram proba11.vi

# 1.4.12. proba12.vi

A 11. próba programot alakítsuk át úgy, hogy

- 1. legyen benne egy "Mentés" feliratú gomb, amelynek megnyomása esetén a generált jelet el lehet menteni egy, a felhasználó által meghatározott nevű adatfájlba;
- 2. legyen benne egy "Betöltés" feliratú gomb, amelynek megnyomása esetén a felhasználó által kiválasztott adatfájlból visszaolvassa a program az adatokat és kirajzolja egy második grafikonra.

Ennek a feladatnak a megoldásánál figyeljünk oda arra, hogy a mentés és betöltés nyomógombjai "csengő" típusú kapcsolók legyenek, vagyis csak addig legyenek bekapcsolt állapotban, amíg a felhasználó azt benyomva tartja (switch until released)

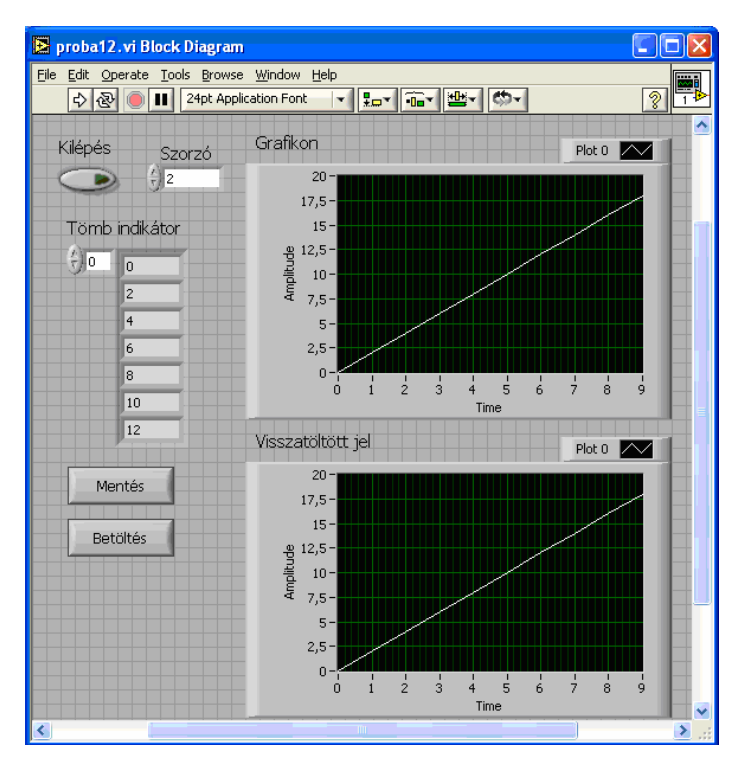

4-38. ábra Front panel proba12.vi

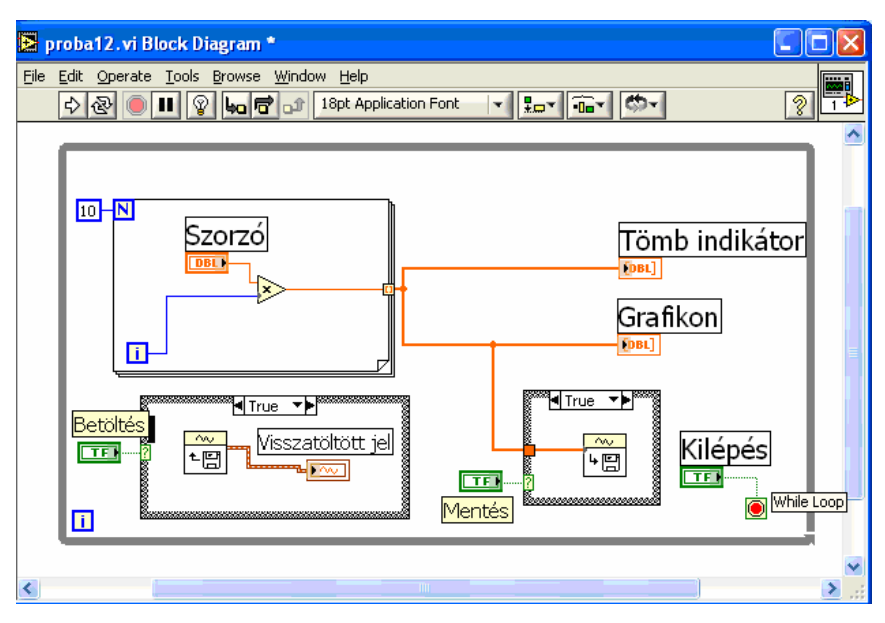

4-39. ábr:a Block diagram proba12.vi

# 1.4.13. proba13.vi

Készítsük el a proba11.vi programban leírt feladatot for helyett while ciklussal. A panel megegyezik a proba11.vi paneljével.

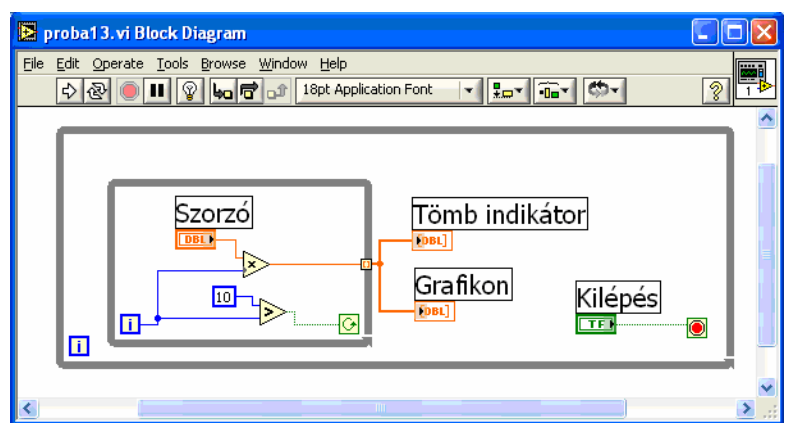

4-40. ábra: Block diagramm proba13.vi

# 1.4.14. Próbafeladatok

A fent közreadott bevezető mintaprogramok a LabView programozás legelső lépéseit tartalmazzák. Az alapfeladatok elvégzése után az alább megtalálható próbafeladatokat oldhatjuk meg.

# 1. feladat

- 1. Elindulás után egy "Kilépés" feliratú gomb megnyomására leáll a program.
- Egy számbeviteli mezőn -360 és +360 fok között legyen állítható a szög értéke. A megadott tartományra korlátozza le a bevitelt (az egér jobb billentyűjére előugró menüben a "Data range" menüpont alatt állítható)
- 3. Egy számkijelzőn jelenítse meg a beviteli mezőn beállított szög szinuszát.
- 4. Tegyen fel a képernyőre egy kétállású kapcsolót.
- 5. A kapcsoló egyik állásában a beállított szög szinuszát, a másikban a koszinuszát jelenítse meg a kijelzőn.

- 6. Tegyen fel a képernyőre 2 db LED-et, az egyiknek "Szinusz", a másiknak "Koszinusz" nevet adjon.
- 7. Mindig az a feliratú LED világítson, amelyik értéket a kijelző mutatja.

#### 2. feladat

- 1. Legyen egy while ciklusban működő "Kilépés" gomb.
- 2. Készítsen 4 pontból álló legördülő menüt: Szinusz, Négyszög, Háromszög, Fűrész
- 3. Generálja le a program és egy grafikonon jelenítse meg a menüben kiválasztott jelalakot. (Jelgenerálás: Diagram Function palette: Waveforms, Waveform generation, Sine waveform, Square waveform, Triangle waveform, Sawtooth waveform)
- 4. Legyen a képernyőn digitális vezérlőkkel változtatható a jel amplitúdója, frekvenciája és négyszögjel esetén a kitöltési tényezője.

#### 3. feladat

Rövid leírás: A program rajzolja ki a felhasználó által kiválasztott trigonometrikus függvényt . 0-360 fok közötti szögek szinuszaiból, vagy koszinuszaiból, vagy -80 és +80 fok közötti szögek tangenseiből rajzol grafikont. a felhasználó egy digitális vezérlővel állíthassa be a görbe pontjainak a számát is, vagyis, hogy hány pontból készüljön a grafikon. Részletes leírás:

- 1. Legyen egy while ciklusban működő "Kilépés" gomb.
- 2. Használjon egy digitális vezérlőt 1-100 közötti integer típusú adatok bevitelére.
- 3. Tegyen a panelre egy grafikont és egy Enum típusú legördülő menüt.
- 4. Egy for ciklus segítségével készítsünk olyan ábrát, amely a digitális vezérlőn beállított számú pontból ábrázolja a 0-360 vagy -80 - +80 fok közötti szögek megfelelő trigonometrikus értékét. A trigonometrikus függvényt a legördülő menüről lehessen kiválasztani.
- 5. A beállított számértéknek megfelelően ossza el a program a 360 fokot arányosan, minden pontban számolja ki a megfelelő szög megfelelő trigonometrikus függvény szerinti értékét, gyűjtse össze egy tömbbe a kiszámolt értékeket, majd a for ciklus lefutása után rajzolja ki az elkészült tömböt egy grafikonra.
- 6. Legyen a képernyőn egy "Mentés" és egy "Betöltés" feliratú gomb. A gombok megnyomása esetén mentse el, vagy töltse vissza az elmentett fájlból az adatokat a program. A viszatöltött adatokat rajzolja ki egy másik grafikonra.

# 4.1. feladat

- 1. Tegyen fel a Front panelre két kétállású kapcsolót és 3 LED-et, amelyek közül kettő a kétállású kapcsoló állapotát fogja jelezni (S és R jelöléssel), a harmadik a digitális kapu kimenetét (Q jelöléssel).
- 2. Tegyen fel a Front panelre egy "Enum" típusú legördülő menüt, amelynek 4 eleme van: AND, NAND, OR, NOR.
- 3. Tegyen fel a Front panelre egy táblázatot, amelynek 17 sora és 4 oszlopa van, az alábbiak szerint:

|      | S | R | Q |
|------|---|---|---|
| AND  |   |   |   |
|      |   |   |   |
|      |   |   |   |
|      |   |   |   |
| NAND |   |   |   |
|      |   |   |   |
|      |   |   |   |
|      |   |   |   |
| OR   |   |   |   |
|      |   |   |   |
|      |   |   |   |

| NOR |              |  |
|-----|--------------|--|
|     |              |  |
|     |              |  |
|     |              |  |
| 4   | -1. táblázat |  |

- 4. Készítse el az AND, OR, NAND és NOR kapuk szimulációját a legördülő menü és egy 4 ablakos Case struktúra segítségével és futtatáskor töltse ki a táblázatot a függvények igazságtáblázatával.
- 5. Futtatás után, a kitöltött igazságtáblázattal nyomja meg a "Make current values default" menüpontot, és ezután mentse el a VI-t.

#### 4.2. feladat

RS tároló megvalósítása NEM-VAGY kapukkal

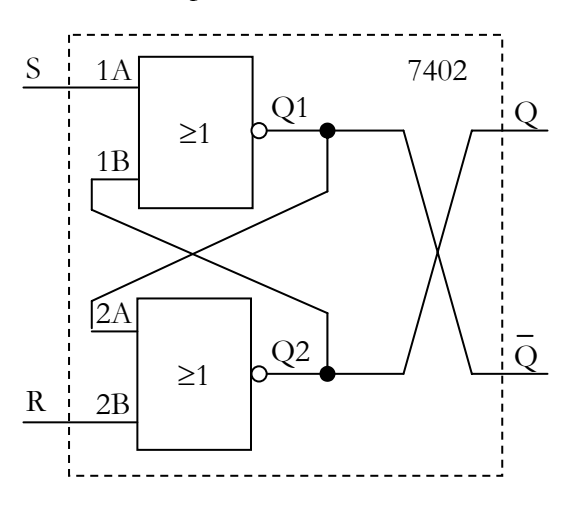

4-41. ábra R-S tároló

- 1. Állítsa össze az áramkör szimulációját LabView-ban és vizsgálja meg működését a digitális kimenetek és a LED-ek segítségével. Kössön kétállású kapcsolókat és LED-eket az S-re és az R-re, valamint LED-eket a Q-ra és a Q negált lábra. Készítsen az 1. feladathoz hasonló módon igazságtáblázatot!
- 2. Törölje a Front panelról a táblázatot, és mentse el a programot RS1.VI néven.
- 3. Készítsen az RS1.VI-ból egy saját ikont! A továbbiakban használja ezt az ikont a kapcsolásokhoz. Figyeljen arra, hogy mindig annyi db különböző vi-t kell használnia, ahány RS tárolót tartalmaz a kapcsolás! Nevezze el ezeket sorra RS1.VI, RS2.VI,...stb. néven.

**4. 3. feladat** Kapuzott RS tároló

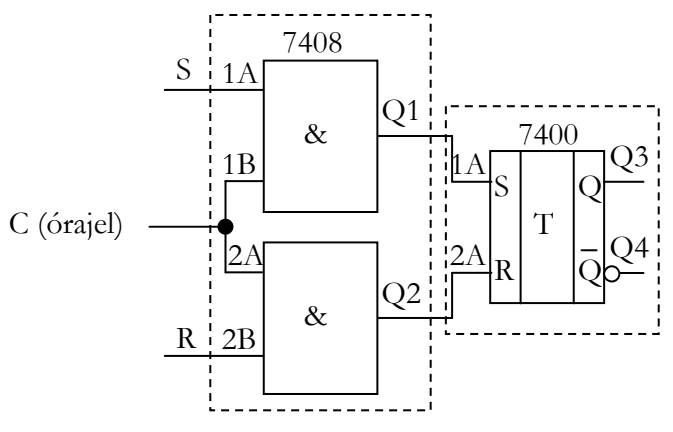

4-41. ábra Kapuzott R-S tároló

Az RS1.VI alkalmazásával állítsa össze az áramkör szimulációját LabView-ban és vizsgálja meg működését a digitális kimenetek és a LED-ek segítségével. Kössön kétállású kapcsolókat és LED-eket az S-re és az R-re, valamint LED-eket a Q1, Q2, Q3 és Q4 lábakra. Készítsen igazságtáblázatot a megszokott módon!

# 4.4. feladat

A mérés előkészítése: 8db RS tároló (RS1.VI, RS2.VI, ....RS8.VI) bemásolása egy külön mappába

Készítse el az alábbi digitális áramkörök szimulációját:

#### 4.4.1. feladat:

2 db RS tároló felhasználásával készítse el a JK tároló programját.

Bemenet: J,K,C (kapcsoló+LED) Kimenet: Q és Q negált (LED) Igazságtáblázat

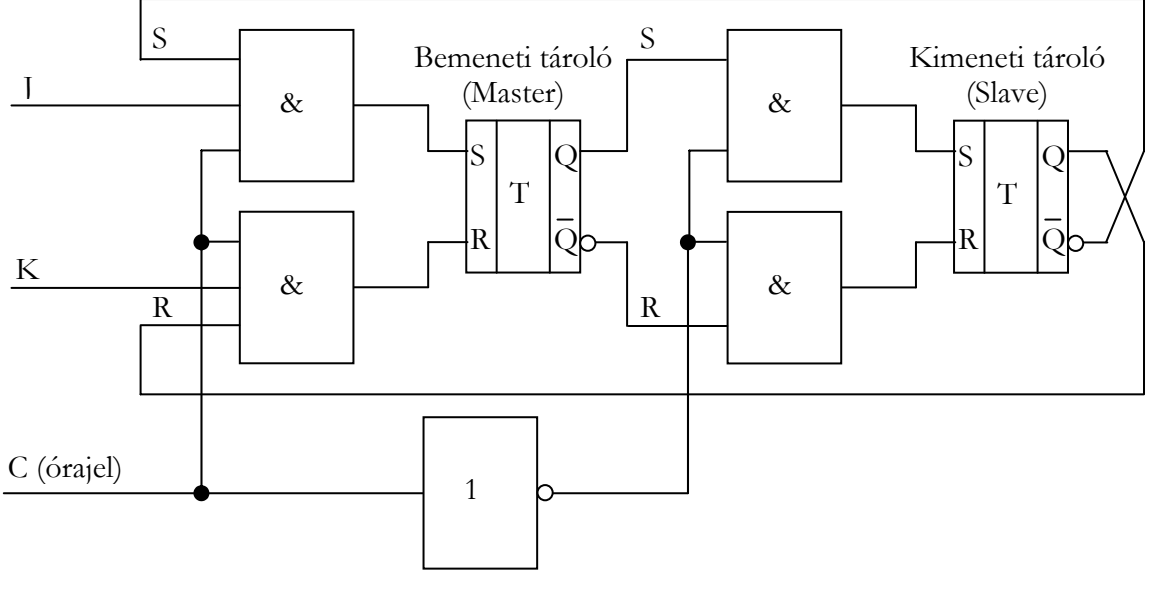

4-42. ábra J-K tároló

Törölje az igazságtáblázatot a panelról, és mentse el a programot JK1.VI néven. 8 db RS tárolóval készítsen 4 db JK ikont. Az ikonokat mentse el egy külön mappába.

#### 4.4.2. feladat

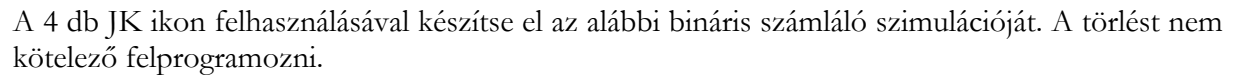

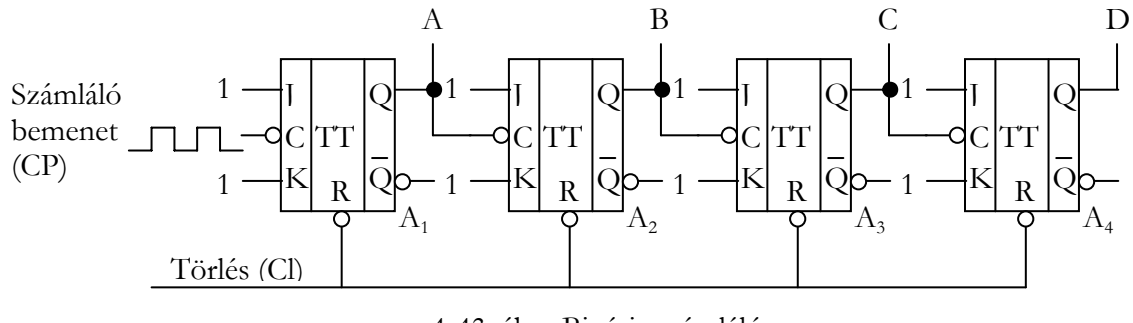

4-43. ábra Bináris számláló

#### 4.4.3. feladat

A 4 db JK ikon felhasználásával készítse el az alábbi léptető szimulációját. A törlést nem kötelező felprogramozni.

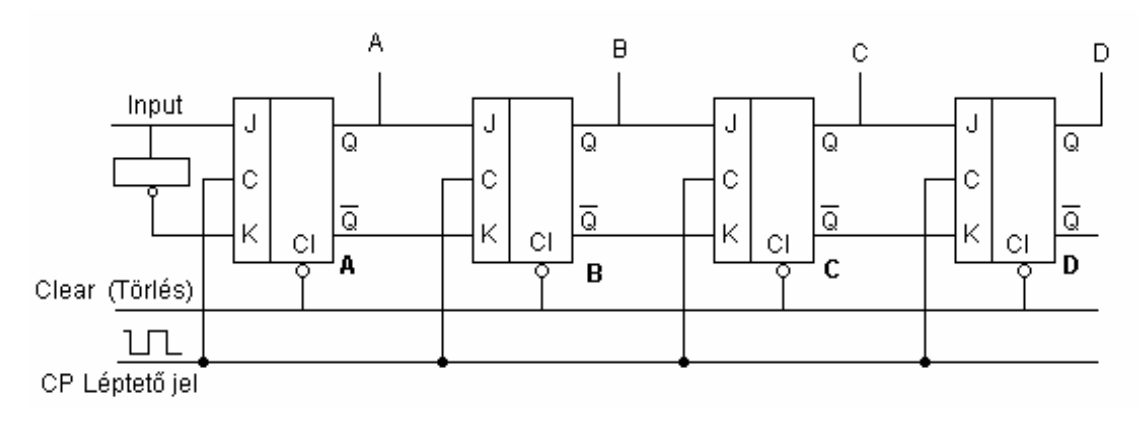

4-44. ábra Léptető regiszter

#### 5. feladat

Készítsen olyan programot, amely egy 8 db LED-ből álló futófényt működtet. Egy tolóbeállítóval lehessen változtatni a futófény sebességét 0-500 ms között. Kilépés gombbal lehessen leállítani a programot.

(Futófény: sorra gyulladnak meg a LED-ek egymás után, és amikor az egyik LED meggyullad, az előtte lévő elalszik. A tolóbeállítóval 1 LED világítási idejét állítjuk be.) Megoldás:

| LED1    | LED 2  | LED 3 | LED 4  | LED 5 | LED 6   | LED 7 | LED 8 |
|---------|--------|-------|--------|-------|---------|-------|-------|
| Sebessé | g      |       | 7      |       |         |       |       |
| 0 5     | 50 100 | 150 2 | 00 250 | 300 3 | 350 400 | 450 5 | 500   |
| STOP    |        |       |        |       |         |       |       |

4-45. ábra Futófény panelje

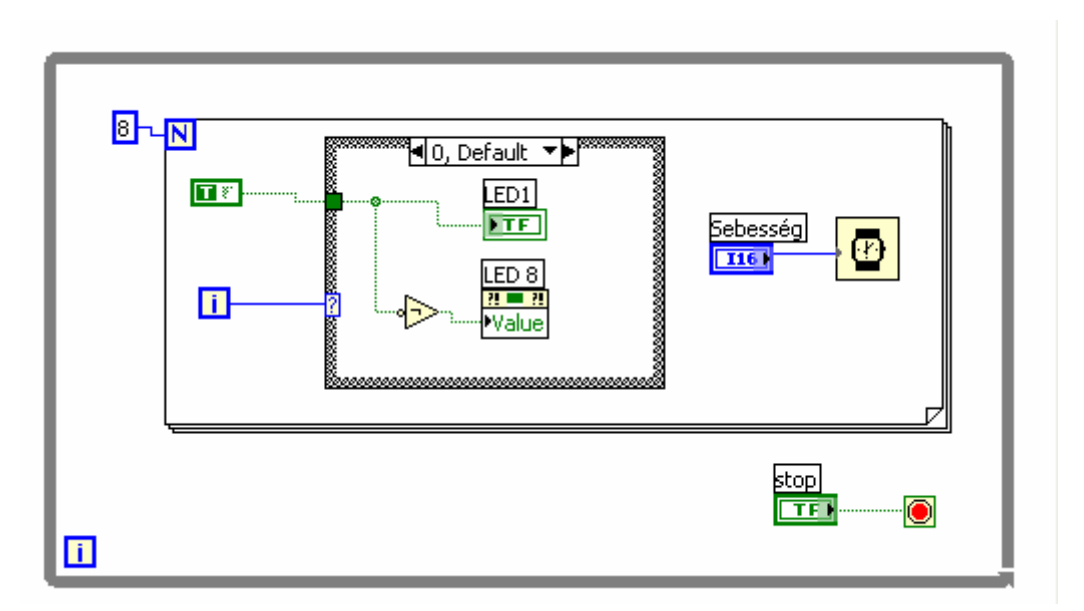

4-46. ábra Futófény blokkdiagramja

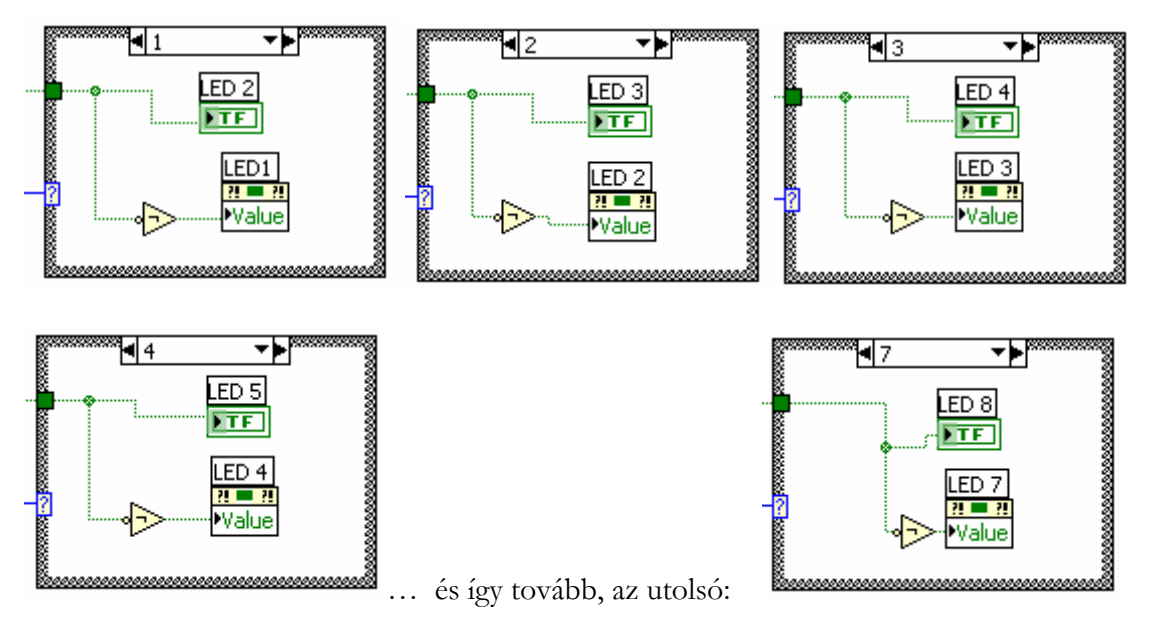

4-47. ábra Futófény blokkdiagramjának case ablakai

Készítsen egy olyan programot, amely a "3D Surface Graph" felhasználásával tetszőleges 3D-s felületet rajzol ki.

Az X és az Y koordináták min. 10-10 pontból, max. 100-100 pontból álljanak (válassza egyforma méretűre ezt a két tengelyt! Ezek 1D-s tömbökben tárolt adatok) A Z koordináta X\*Y mintát kell, hogy tartalmazzon, egy 2D-s tömbben. HASZNÁLJA A HELPET!!

A 3D-s grafikon beállításánál a lenti mintához hasonló kép készítéséhez használja a "CWGraph3D" tulajdonságok menüpontban a "Plots", "Plot Styles" választási lehetőségek közül a megfelelőt.

Az X, Y és Z koordináták első 10 értékét írassa ki egy digitális tömb kijelzőre.

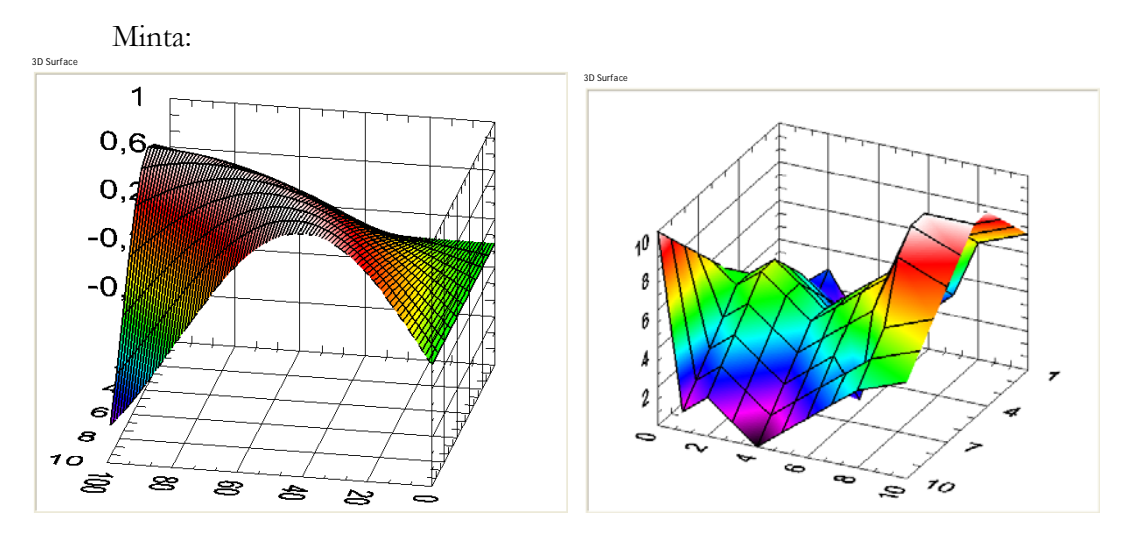

4-48. ábra 3D grafikon megjelenítés LabView-ban

# 1.5. Mérésvezérlés LabView környezetben

Ez a rövid összefoglaló a jegyzet 3.8.2 fejezetéhez kapcsolódik, a többfunkciós mérésadatgyűjtő kártyák analóg bemenetének programozását mutatja be.

Amint azt a 3.8.2. fejezetben bemutattuk, mérhetünk rövid ideig nagy mintavételi frekvenciával, ekkor a mérendő mintaszámot előre be kell állítani, vagy mérhetünk folyamatosan hosszú ideig alacsonyabb mintavételi frekvenciával, ekkor indítástól egy külső leállításig futhat a mintavételezés. Mindkét módszer alkalmazható multiplexerrel vagy anélkül, vagyis egycsatornás vagy többcsatornás módon.

Ezeknek a módszereknek a LabView környezetben történő alkalmazását mutatjuk be sorra a következő alfejezetekben.

Mielőtt elkezdjük a programozást, szóljunk néhány szót a hardverről.

A mérésadatgyűjtőnket installálás után a *Measurement & Automation Explorer*-ben (MAX) konfigurálhatjuk és ellenőrizhetjük.

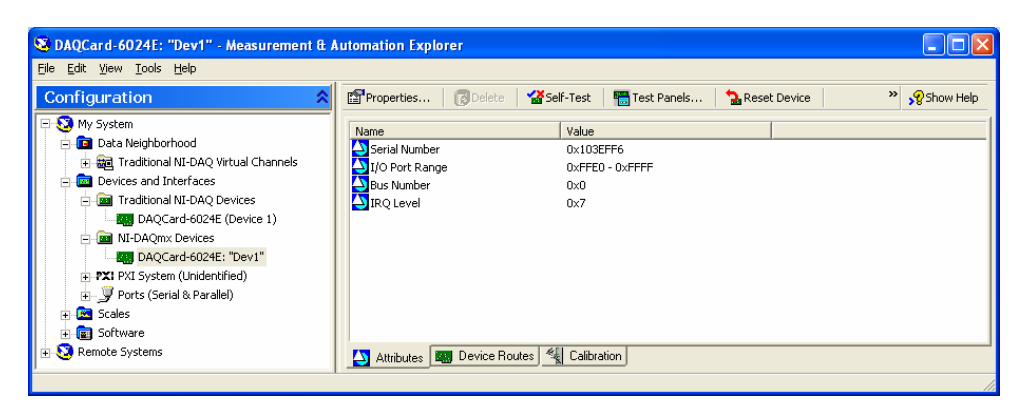

4-49. ábra Measurement & Automation Explorer

Ahhoz, hogy LabViewban mérést vezéreljünk, un. virtuális csatornákat kell létrehozni. Ezt vagy a *Measurement & Automation Explorer*-ben (MAX), vagy a DAQmx könyvtár megfelelő függvényével tehetjük meg.

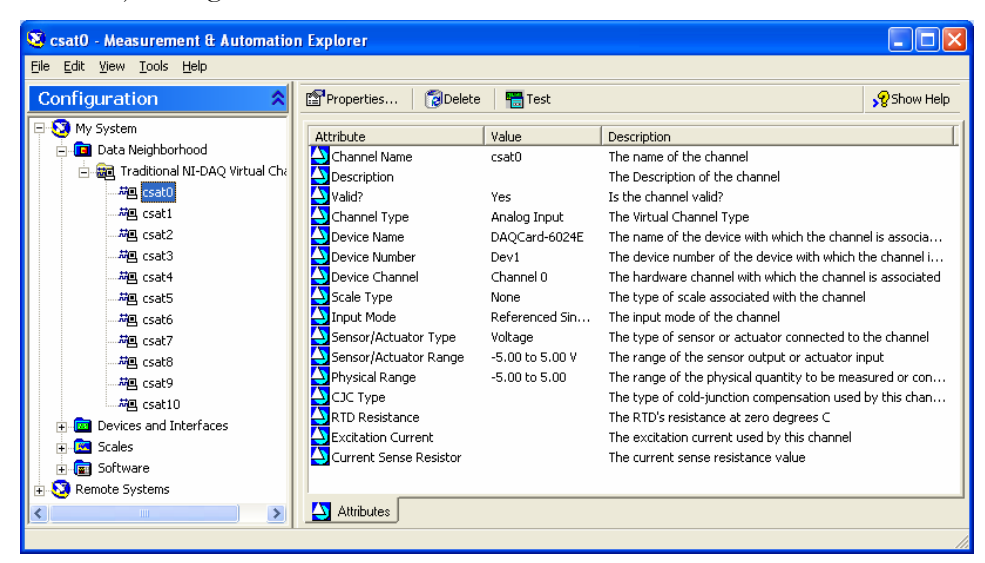

4-50. ábra Tradicionális virtuális csatornák konfigurálása a MAX-ban

| <u>File Edit View T</u> ools <u>H</u> elp |                                                                                                    |             |
|-------------------------------------------|----------------------------------------------------------------------------------------------------|-------------|
| Configuration                             | Save Channel       ↓ Undo ≥ test         Analog Input Voltage Channel         Channel List         Imput Range         Max       5         Volts       ↓         Volts       ↓         Yolts       ↓         Custom Scaling       ↓         Custom Scales       ↓ | ▶ Show Help |

4-51. ábra DAQmx virtuális csatornák konfigurálása MAX-ban

Ha a kártya és a virtuális csatornák megfelelően működnek, elkészíthetjük LabView-ban a vezérlő szoftvert.

Az, hogy milyen mérésadatgyűjtő függvényeket alkalmazunk a hardvertől is függ. A hagyományos és az "DAQmx" típusú berendezések programozásban is különböznek. A hagyományos kártyák programozása a kezdeti lépéseknél bonyolultabb, mert a függvények nem "szolgálják ki" olyan mértékben a programozót, mint a DAQmx esetében. A hagyományos adatgyűjtők függvényeit a NI Measurement könyvtárban találhatjuk meg:

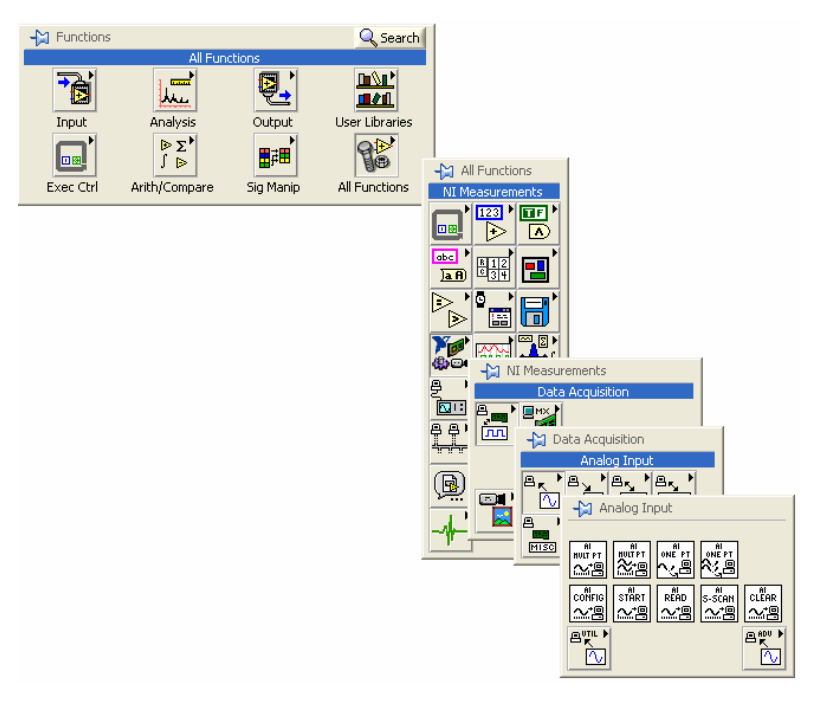

4-52. ábra Hagyományos adatgyűjtők mérőfüggvényeinek könyvtára

Az újabb generációs adatgyűjtők függvényei a DAQmx könyvtárban találhatóak:

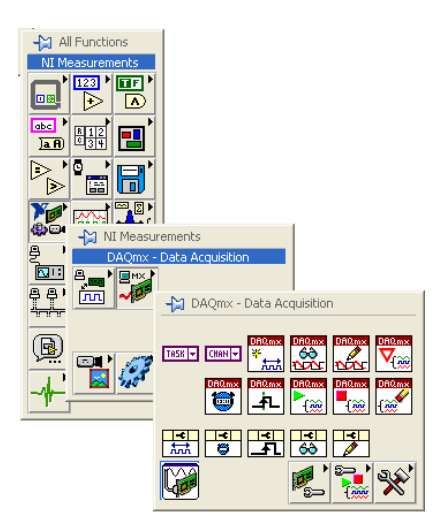

4-53. ábra DAQmx könyvtár

A DAQmx rendszere lényegesen jobban kiszolgálja a felhasználót, mint a hagyományos függvények, a DAQ Assistant alkalmazásával egy ablakban gyakorlatilag minden alapadatot beállíthatunk a mintavételezéshez, és elvégezhetjük a mérést. Ez a lehetőség egyik oldalról nagy segítség a kezdőknek és az alapfeladatokat alkalmazó haladóknak is, hiszen a lehető legteljesebb mértékben próbálja "kiszolgálni" a felhasználót, másrészről a bonyolult és összetett mérésivezérlési feladatoknál gyakran alacsonyabb szinten is szükség van arra, hogy a folyamatokba

beavatkozunk, vagy kövessük azokat, ami az mx rendszer alkalmazása esetén komoly nehézségeket okoz.

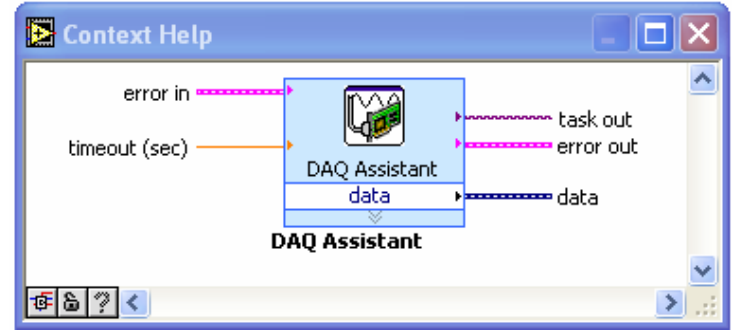

4-54. ábra DAQ Assistant az mx rendszerben működő mérések inicializálásához

| I 🔁 ►<br>Io <u>R</u> edo Test                                                                                                    | Show Help |
|----------------------------------------------------------------------------------------------------|-----------|
| nalog Input Voltage Task                                                                                                    |           |
| 🗣 🗕 🔛 🖄 🖆 Settings                                                                                                    |           |
| Voltage Input Range                                                                                                    |           |
| Max 5 Volts V                                                                                                    |           |
| Min -5 Volts V                                                                                                    | ) v       |
|                                                                                                    |           |
|                                                                                                    |           |
| Terminal Configurat                                                                                                    | ion       |
| Differentia                                                                                                    | I 💌       |
| Custom Scaling                                                                                                    |           |
| No Scale>                                                                                                    | ✓         |
|                                                                                                    |           |
| Task Timing Task Triggering Acquire 1 Sample Acquire N Samples Acquire Captinu and A 1000 Bate (H2)                                                                                                    |           |
| Task Timing Task Triggering  Acquire 1 Sample  Acquire N Samples  Acquire Continuously  Task Triggering  Acquire Continuously  Task Triggering  Acquire Continuously  Acquire Continuously  Task Triggering  Task Triggering  Task Task Triggering  Task Task Triggering  Task Task Task Triggering  Task Task Task Task Task Task Task Task |           |
| Task Timing Task Triggering  Acquire 1 Sample  Acquire N Samples  Acquire Continuously  Advanced Clock Settings                                                                                                    |           |
| Task Timing Task Triggering          Acquire 1 Sample         Acquire N Samples         Acquire Continuously             Advanced Clock Settings             Clock Type             Active Edge             Clock Type                                                                                                    |           |
| <ul> <li>Task Timing Task Triggering</li> <li>Acquire 1 Sample</li> <li>Acquire N Samples</li> <li>Acquire Continuously</li> <li>100,00 Rate (H2)</li> <li>Advanced Clock Settings</li> <li>Clock Type Active Edge Clock Source</li> <li>Rising Clock Source</li> </ul>                                                                                                    |           |
| <ul> <li>Task Timing Task Triggering</li> <li>Acquire 1 Sample</li> <li>Acquire N Samples</li> <li>Acquire Continuously</li> <li>1000,00 Rate (Hz)</li> <li>Advanced Clock Settings</li> <li>Clock Type Active Edge Clock Source</li> <li>Internal          <ul> <li>Rising</li> <li>Clock Source</li> <li>Rising</li> </ul> </li> </ul>                                                                                                    |           |
| Task Timing Task Triggering  Acquire 1 Sample  Acquire N Samples  Acquire Continuously  Advanced Clock Settings  Clock Type Active Edge Clock Source Internal  Rising                                                                                                    |           |
| <ul> <li>Task Timing Task Triggering</li> <li>Acquire I Sample</li> <li>Acquire N Samples</li> <li>Acquire Continuously</li> <li>1000,00 Rate (Hz)</li> <li>Advanced Clock Settings</li> <li>Clock Type Active Edge Clock Source</li> <li>Internal          <ul> <li>Rising </li> <li>Clock Source</li> <li>Rising </li> </ul> </li> </ul>                                                                                                    |           |

4-55. ábra DAQ Assistant konfigurálása

A hagyományos kártyák programozása esetén a különböző módszereket különböző függvényekkel tudjuk alkalmazni.

#### 1.5.1. Egycsatornás rövid mintavételezés

Egycsatornás mintavételezéshez az "Acquire Waveform.vi" függvényt alkalmazzuk. A MAX-ban létrehozott virtuális csatornák közül választhatunk az I/O könyvtárban található

csatornakiválasztó segítségével. A mintaszám integer, a mintavételi frekvencia double típusú változó.

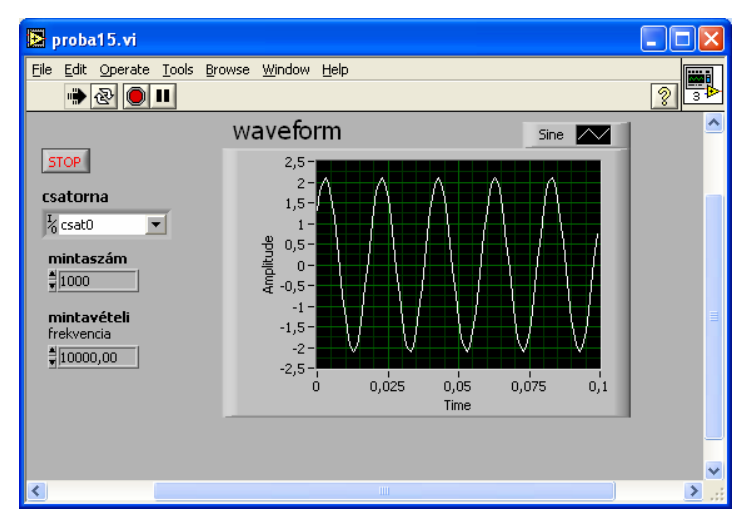

4-56. ábra Egycsatornás mintavételezés panelje

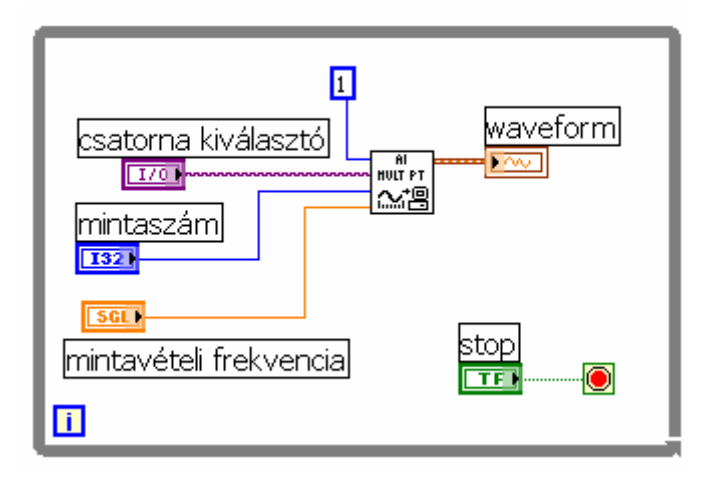

4-57. Egycsatornás mintavételezés blokkdiagramja

# 1.5.2. Többcsatornás rövid mintavételezés

A többcsatornás mintavételezés teljesen hasonló az egycsatornáshoz, azzal a különbséggel, hogy a függvény amit használunk az "Acquire waveforms.vi", ami már használja a multiplexert is. A függvény paraméterezése teljesen hasonló az előzőhöz, arra kell csupán figyelni, hogy a csatornakiválasztóba vagy vesszővel elválasztva soroljuk fel a csatornákat, vagy kettősponttal, ha tól-ig kívánjuk megadni a mérendő csatornákat. A 4-58. és 4-59. ábrán egy olyan hallgatói mérést mutatunk be, amely többcsatornás mérés elvégzésére szolgál, különböző megjelenítési megoldásokat mutat be, valamint a jel elmentését és fájlból történő visszatöltését is lehetővé teszi. A bemutatott futtatáson 4 csatornás mérést látunk.

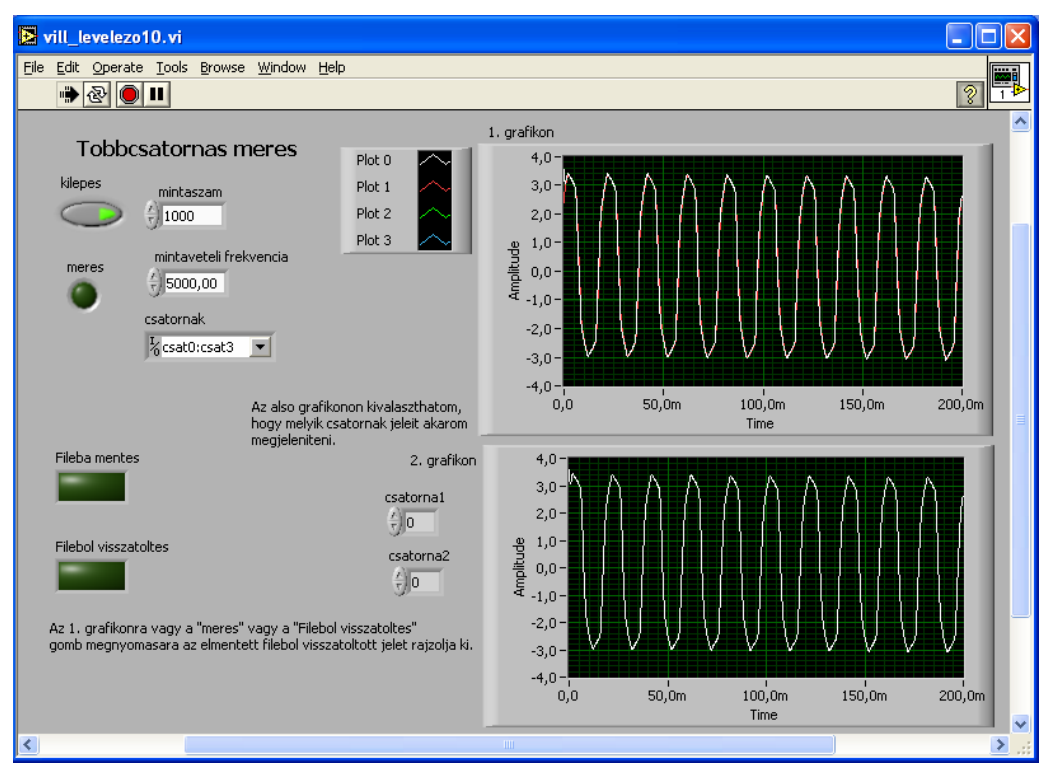

4-58. ábra Többcsatornás mérés panelje

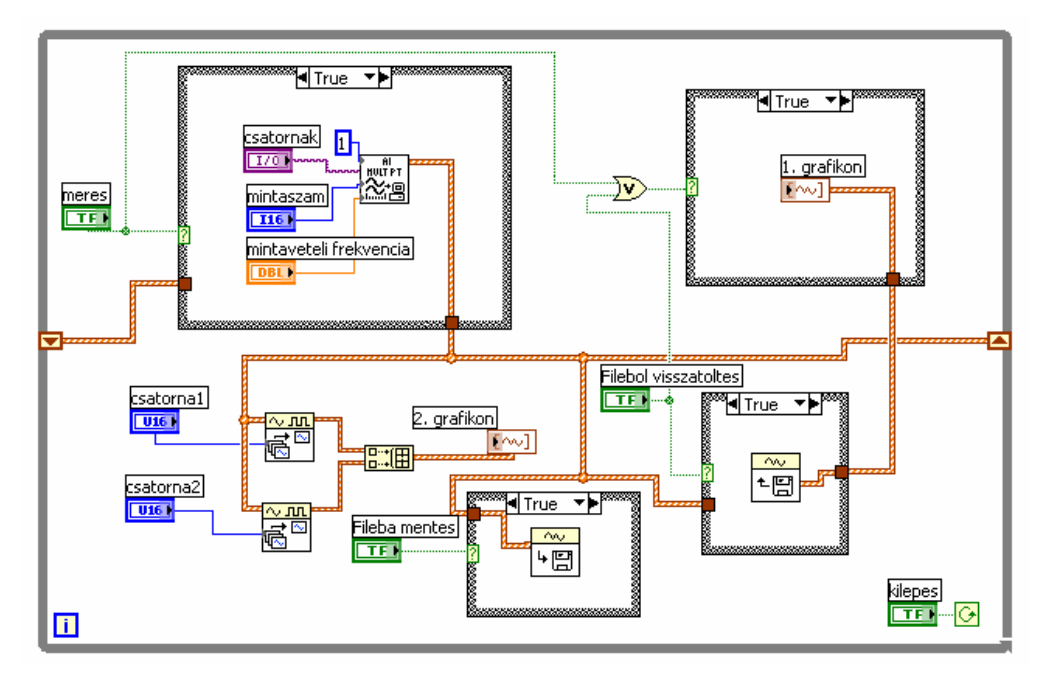

4-59. ábra Többcsatornás mérés blokkdiagramja

#### 1.5.3. Hosszúidejű folyamatos mintavételezés

Ha a rövid idejű de nagy sebességű mintavételezés nem megfelelő a mérési feladat elvégzésére, akkor mérhetünk folyamatosan, de ebben az esetben a szinkronizálási problémára különös figyelmet kell fordítani. Ekkor a mintavételi frekvencia lényegesen alacsonyabb lehet, mint az előző két módszer alkalmazása esetén.

A folyamatos mintavételezés vezérlése az alábbi folyamat szerint történik:

1. A mintavételezés konfigurálása

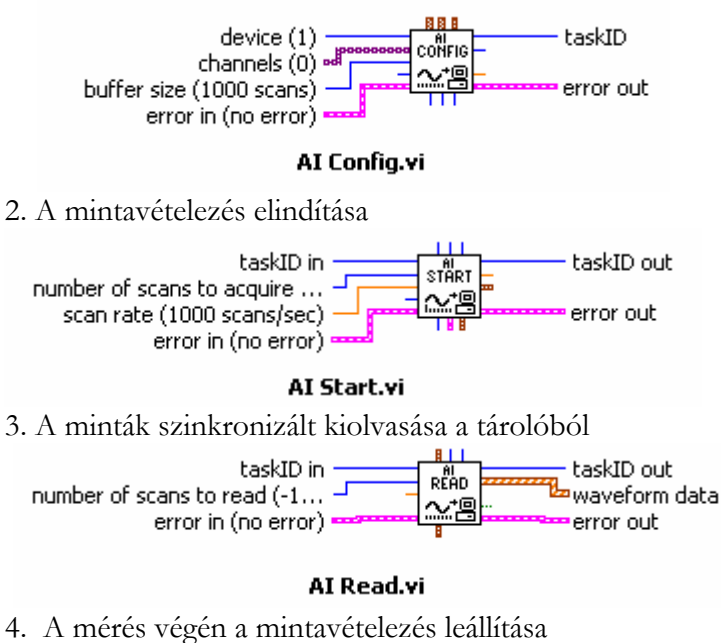

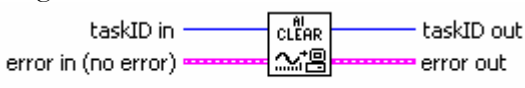

AI Clear.vi

Ennek a programnak a jól követhető megvalósításához kivételesen nem egy while ciklussal kell kezdeni a programozást. Ennek az oka, hogy a mintavételezést nem szabad többször elindítani, csak egyszer. Ha a mérés egy nagy rendszer integrált része, akkor nagy figyelmet kell fordítani arra, hogy automatikus újraindulás ne történhessen.

A mérés blokkdiagramját a könnyebb érthetőség kedvéért vázlatosan mutatjuk be a 4-60-62. ábrákon. Bár a program így is működőképes, a valós mérőprogramban a pontos és biztonságos működtetés érdekében az itt be nem állított paramétereket is tanácsos használni.

| 🖻 proba17.vi                                                                                                    |                                                                             |
|----------------------------------------------------------------------------------------------------|-----------------------------------------------------------------------------|
| File Edit Operate Tools Browse Window Help                                                                                                    |                                                                             |
| device<br>stop<br>csatornák<br>csatornák<br>device<br>stop<br>stop<br>tároló mérete<br>device<br>stop<br>stop<br>device<br>stop<br>device<br>stop<br>device<br>stop<br>device<br>stop<br>device<br>stop<br>device<br>device<br>stop<br>device<br>device | waveform graph<br>10,0-<br>5,0-<br>0,0-<br>-5,0-<br>-10,0-<br>11.4605 50 da |
| <                                                                                                    | ······································                                      |

4-60. ábra Folyamatos mintavételezés panelje (jól szinkronizált mérés)

Az elvesztett adatok száma mutatja, hogy a mérést helyesen szinkronizáltuk-e. Ha ez a mennyiség 0-tól eltér, akkor a mintavételi frekvencia, vagy a tároló méretének változtatásával javíthatjuk a szinkronizálást. A 4-61. ábrán azt mutatjuk be, hogy 10.000 Hz-es mintavételi frekvencia alkalmazásakor 4000 mintából 608-at elvesztünk, mert nem tudja olyan gyosan a rendszer kiolvasni a tárolóból az adatokat, mint amilyen gyorsan beérkeznek azok.

| 🖻 proba17.vi                                                                                                    |                                                                                                    |                      |
|----------------------------------------------------------------------------------------------------|----------------------------------------------------------------------------------------------------|----------------------|
| File Edit Operate Tools Browse Window Help                                                                                                    |                                                                                                    | D-TRIG<br>ACQ<br>ACQ |
| device<br>stop<br>csatornák<br>csatornák<br>mintavételi frekvencia<br>filo000,00<br>Hány mintát<br>tároló mérete<br>dvassunk ki egy szerre?<br>elvsztett<br>adatok száma<br>filo8 | waveform graph<br>10,0 -<br>5,0 -<br>0,0 -<br>-5,0 -<br>-5,0 -<br>-10,0 -<br>11:50:38,54 de.<br>11:50:38,80 de.<br>11:50:38,94 de. |                      |
| <                                                                                                    |                                                                                                    | >                    |

4-61. ábra Rosszul szinkronizált folyamatos mintavételezés

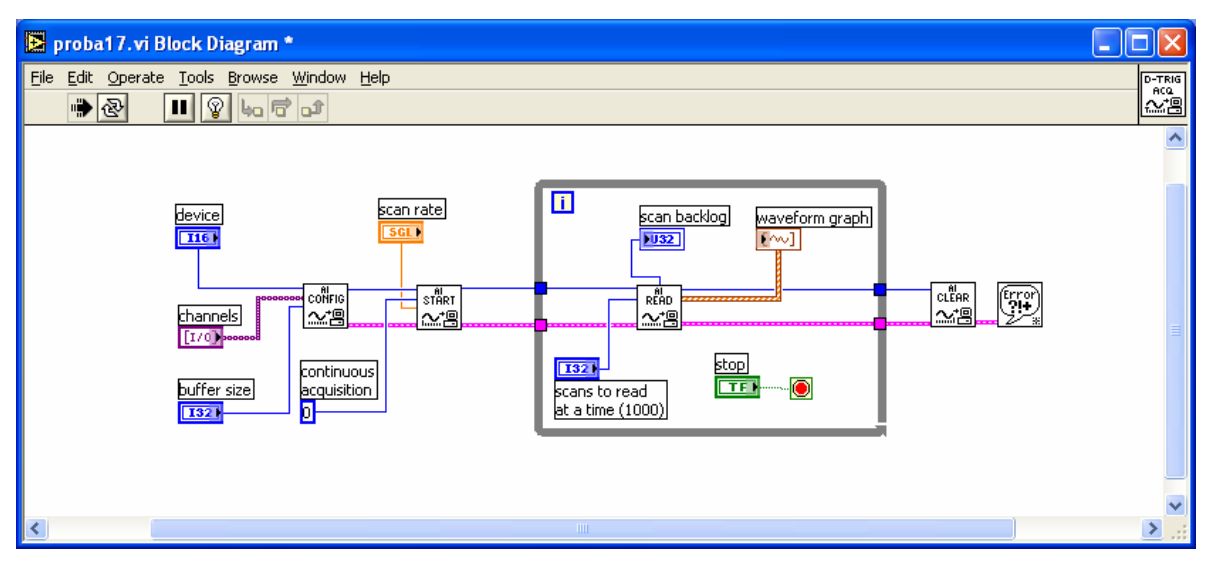

4-62. ábra Folyamatos mintavételezés egyszerűsített blokkdiagramja

A 4-62. ábrán bemutatott programban alkalmazott 4 függvényt a LabViewban összevontan 1 függvényben is megtaláljuk:

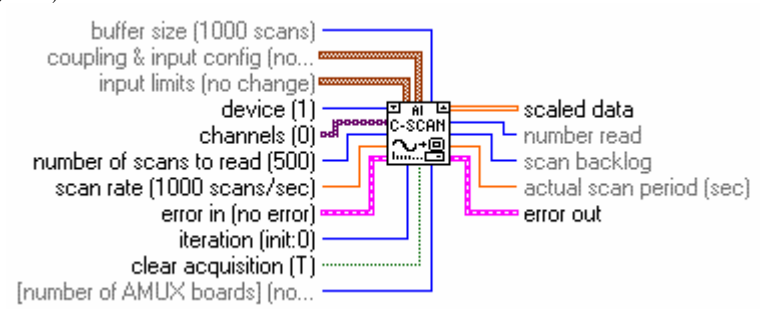

Az "AI Continuous Scan.vi" összefoglalja a konfigurációs, mérés indító-kiolvasó és leállító függvényeket, ennek megfelelően a paraméterezése nagyon komplex és hozzáértést igénylő feladat, csak a gyakorlott programozóknak ajánljuk.